# **FUDA2-S1x21 Series Panel PC**

(10.4"/12.1"/15"/17"/19")

Slim and Fan-less Projective Capacitive Touch Panel PC with Wide Temperature and Panel Mount Support Powered by Intel<sup>®</sup> Atom<sup>™</sup> Bay Trail Quad-core Processor

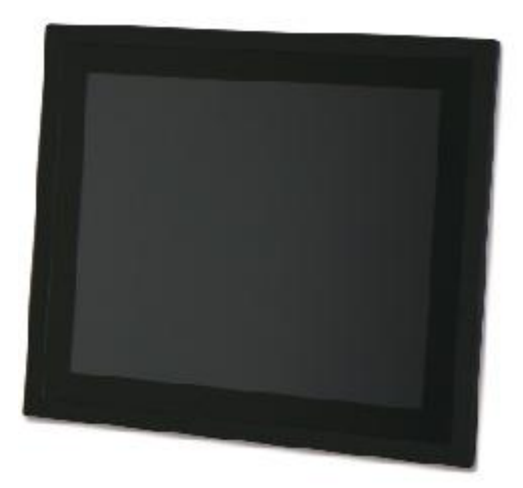

# **User's Manual**

Version 1.0

Copyright © Portwell, Inc., 2016. All rights reserved. All other brand names are registered trademarks of their respective owners.

## **Table of Contents**

#### How to Use This Manual

| Chapter 1 System Overview                                          | 1-1          |
|--------------------------------------------------------------------|--------------|
| 1.1 Introduction                                                   |              |
| 1.2 Check List                                                     |              |
| 1.3 Product Specification                                          |              |
| 1.4 Mechanical Dimension                                           |              |
| 1.5 Safety Instruction                                             |              |
| 1.5.1 Electrostatic Discharge (ESD)                                |              |
| 1.5.2 Grounding Method                                             |              |
| 1.5.3 Instructions for the Lithium Battery                         |              |
| 1.5.4 FCC Statement                                                |              |
| 1.5.5 Electromagnetic Compatibility                                |              |
| Chapter 2 System Installation                                      | 2-1          |
| 2.1 Embedded Board H/W Jumper Setting Introduction                 | 2-1          |
| 211 Main Board                                                     |              |
| 2.1.1 Prain Doard                                                  | 2-7          |
| 2.12 Extension Kit Installation                                    | 2-10         |
| 2.3 Memory Installation                                            |              |
| 2.5 Wentory installation                                           | 2-11<br>2 11 |
| 2.5 Half size mini PCIe module Installation                        | 2-11<br>2 12 |
| 2.6 CE and SD card Installation                                    | 2-12<br>2 12 |
| 2.0 CF and 5D card installation                                    | 2-13<br>2 12 |
| 2.7 Getting Starteu                                                | 2-13<br>2 14 |
| 2.6 I/ O Interfaces                                                |              |
| 2.8.1 Front View                                                   |              |
| 2.8.2 Kear View                                                    |              |
| 2.8.3 lop View                                                     |              |
| 2.8.4 Side View                                                    |              |
| 2.9 Mounting Method                                                |              |
| 2.9.1 Panel Mount                                                  |              |
| 2.9.2 VESA® Mount                                                  | 2-18         |
| Chapter 3 Driver Installation and Touch Usage Guide                | 3-1          |
| 3.1 Driver Installation                                            |              |
| 3.2 Windows 7 Gesture for Multi-Touch Demand                       |              |
| Chapter 4 BIOS Setup Information                                   | 4-1          |
| 4.1 Entering Setup – Launch System Setup                           |              |
| 4.2 Main                                                           |              |
| 4.3 Configuration                                                  |              |
| 4.4 Security                                                       |              |
| 4.5 Boot                                                           |              |
| 4.6 Save and Exit                                                  |              |
| Chapter 5 Important Instructions                                   | 5-1          |
| 5.1 Note on the Warranty                                           | 5_1          |
| 5.2 Exclusion of Accident Liability Obligation                     |              |
| 5.3 Liability Limitations / Exemption from the Warranty Obligation |              |
| 5.4 Declaration of Conformity                                      |              |
| Chapter 6 Frequent Asked Questions                                 | 6-1          |

### How to Use This Manual

The manual describes how to configure your FUDA2-S1x21 Series Panel PC system to meet various operating requirements. It is divided into four chapters, with each chapter addressing a basic concept and operation of Fan-less Panel PC System.

**Chapter 1: System Overview.** Present what you have in the box and give you an overview of the product specifications and basic architecture for Panel PC system.

**Chapter 2: System Installation.** Show the definitions and locations of all the interfaces and describe a proper installation guide so that you can easily configure your system.

**Chapter 3: Driver Installation and Touch Usage Guide.** Describe the operation guide for included driver and software.

**Chapter 4: BIOS Setup Information.** Specify the meaning of each setup parameters, how to get advanced BIOS performance and update new BIOS. In addition, POST checkpoint list will give users some guidelines of trouble-shooting.

**Chapter 5: Important Instructions.** Indicate some instructions which must be carefully followed when the Panel PC system is used.

**Chapter 6: Frequent Asked Questions.** Provide the answers for the most frequently asked questions.

The content of this manual is subject to change without prior notice. These changes will be incorporated in new editions of the document. The vendor may make supplement or change in the products described in this document at any time.

Portwell, Inc. clearly informs the users that this manual only encloses a general description of technical processes and instructions which may not be applicable in every single case. In cases of doubt, please contact Portwell, Inc.

© 2016 Portwell, Inc. All Rights Reserved.

Portwell, Inc. <u>http://www.portwell.com.tw</u> Address : No. 242, Bo-Ai Street, Shu-Lin District, New Taipei City, 238, Taiwan TEL : +886-2-7731-8888 ; FAX : +886-2-7731-9888

### **Revision History**

| Revision | Date      | Details of Change(s) |  |
|----------|-----------|----------------------|--|
| V1.0     | 2017/4/19 | Initial Release      |  |

### Chapter 1 System Overview

### 1.1 Introduction

Powered by Intel® Atom<sup>™</sup> platform, Bay Trail-I SoC processor E3845, which provides extended temperature and high I/O connectivity within 10W thermal design power (TDP), FUDA2 Panel PC is an ideal platform for applications like highly efficient and dedicated image signal processing with secure content delivery and visually appealing HMI thin clients.

Equipped with a high resolution panel and a sleek, responsive, multi-touch screen, FUDA2 Multi-Touch Panel PC comes with an IP65 rated front bezel and true-flat design. This allows the system to be operated in harsh environment. With its refined appearance, rugged mechanical chassis and multiple modular flexibility, FUDA2 Panel PC's application-oriented design provides customers an ideal HMI solution for factory automation applications.

Thanks to its robustness and easy operation, Panel PC with projective capacitive touch screen becomes a popular solution in the factory automation industry. With the latest touch screen technology, FUDA2 Multi-Touch Panel PC Series is responsive even when thick industrial gloves are worn and supports palm rejection. Moisture, contaminant, and cutting oil are common in an industrial environment, so it is important these materials don't cause any false actions to the machine. Last but not least, its excellent noise immunity makes it suitable in industrial application.

FUDA2 Panel PC features all required interfaces for industrial application:  $12V \sim 24V$  DC input, dual LAN, multiple USB ports and RS-232/422/485 selectable in BIOS with auto-flow function. Different I/O extension kits can be chosen to serve different market demand.

### 1.2 Check List

The FUDA2-S1x21 Series Panel PC package covers the following items:

#### **Essential**

✓ One FUDA2-S1x21 Panel PC

| - |  |  |  |
|---|--|--|--|
|   |  |  |  |
|   |  |  |  |
|   |  |  |  |
|   |  |  |  |
|   |  |  |  |
|   |  |  |  |
|   |  |  |  |
|   |  |  |  |
|   |  |  |  |
|   |  |  |  |

| Panel Size | Model Name  |
|------------|-------------|
| 10.4"      | FUDA2-S1021 |
| 12.1"      | FUDA2-S1221 |
| 15″        | FUDA2-S1521 |
| 17"        | FUDA2-S1721 |
| 19"        | FUDA2-S1921 |

✓ Screws for HDD installation

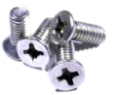

M3X4L Screw 4 pieces

✓ Driver CD

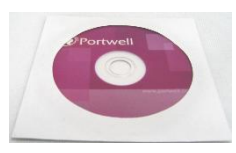

✓ 3-pin Terminal Block Connector (Female)

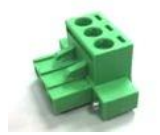

#### <u>Optional</u>

✓ Panel Mount Kits

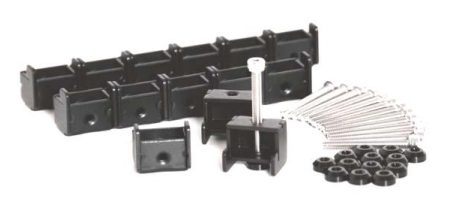

| Panel Size | Kits (pcs) |  |
|------------|------------|--|
| 10.4"      | 8 pieces   |  |
| 12.1"      | 8 pieces   |  |
| 15″        | 14 pieces  |  |
| 17"        | 16 pieces  |  |
| 19"        | 20 pieces  |  |

Power Cord (US type)

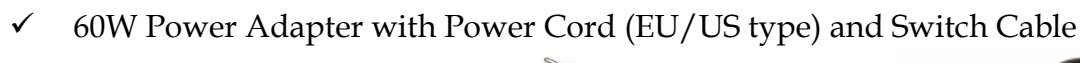

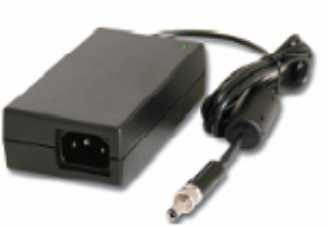

60W Power Adapter

Power Switch Cable (from DC Jack to 3-pin TBC)

Power Cord (EU type)

 $\checkmark$ 

✓ I/O Extension Kit for FUDA2-S1021

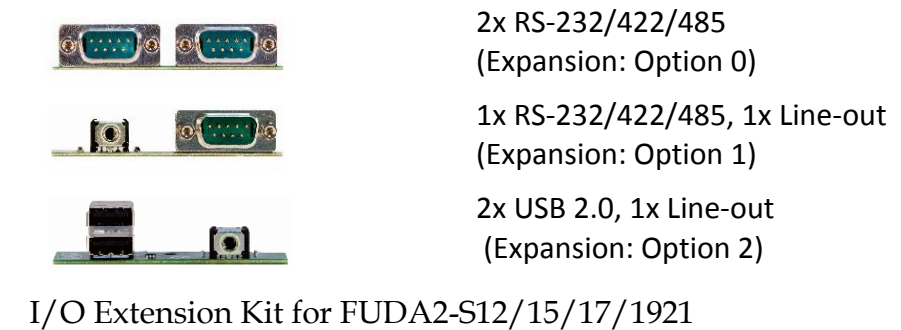

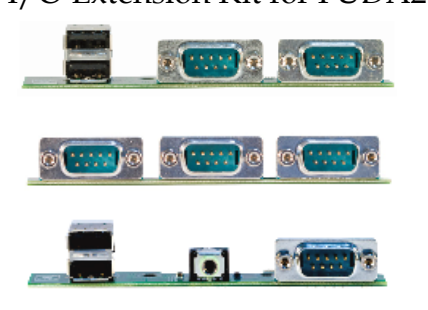

2x RS-232/422/485, 2x USB 2.0 (Expansion: Option 0) 2x RS-232/422/485, 1x RS-232 (Expansion: Option 1) 1x RS-232/422/485, 2x USB 2.0 and 1x Line-out (Expansion: Option 2)

If any of these items is damaged or missing, please contact your vendor and keep all packing materials for future replacement and maintenance.

## 1.3 Product Specification

| Model Name             | FUDA2-S1021                                                | FUDA2-S1221                   | FUDA2-S1521                                          | FUDA2-S1721                    | FUDA2-S1921           |  |
|------------------------|------------------------------------------------------------|-------------------------------|------------------------------------------------------|--------------------------------|-----------------------|--|
|                        | Display                                                    |                               |                                                      |                                |                       |  |
| LCD Size               | 10.4″                                                      | 12.1"                         | 15″                                                  | 17"                            | 19"                   |  |
| Resolution             | XGA 1024 x 768                                             | XGA 1024 x 768                | XGA 1024 x 768                                       | SXGA 1280 x 1024               | SXGA 1280 x 1024      |  |
| Brightness             | 450 cd/m <sup>2</sup>                                      | 600 cd/m <sup>2</sup>         | 450 cd/m <sup>2</sup>                                | 350 cd/m <sup>2</sup>          | 350 cd/m <sup>2</sup> |  |
| Contrast Ratio         | 3000:1                                                     | 700:1                         | 700:1                                                | 1000:1                         | 1000:1                |  |
| Backlight              | LED type                                                   | LED type                      | LED type                                             | LED type                       | LED type              |  |
| Touch Window           |                                                            | Projective                    | Capacitive Multi-Touch                               | (10 points)                    |                       |  |
|                        |                                                            |                               | System                                               |                                |                       |  |
| SOC                    |                                                            | Intel <sup>®</sup> Ato        | om™ Quad-Core E3845 (′                               | 1.91 GHz)                      |                       |  |
| Memory                 |                                                            | DDR3L SO-D                    | IMM 1333/1600 MHz m                                  | ax up to 8 GB                  |                       |  |
| BIOS                   |                                                            |                               | AMI                                                  |                                |                       |  |
| Graphics               |                                                            |                               | Intel® Gen7 Graphics                                 |                                |                       |  |
| LVDS                   |                                                            | S                             | ingle/Dual Channel 24-b                              | oit                            |                       |  |
| LAN Chipset            |                                                            | Dual Intel <sup>®</sup> I210I | Gigabit Ethernet (Supp                               | ort Jumbo Frame)               |                       |  |
| Audio                  |                                                            | Realtel                       | <sup>®</sup> High Definition Audio                   | Codec                          |                       |  |
| Watchdog Timer         |                                                            | Р                             | rogrammable 1~255 sec                                | S                              |                       |  |
| Storage Device         |                                                            | 2.5" SATA HDD / S             | SD, Compact Flash II up                              | to 64 GB, SD card              |                       |  |
| OS                     |                                                            | Windows 7 /                   | Windows 8.1 / Windows                                | s 10 / Linux™                  |                       |  |
|                        |                                                            |                               | I/O Interface                                        |                                |                       |  |
| Series Port            |                                                            | 2 x RS-23                     | 2/422/485 (Expansion : 0                             | Option 0)                      |                       |  |
| Display                |                                                            |                               | 1 x DVI-I                                            |                                |                       |  |
| USB                    | 1 x USB 2.0, 1 x USB 3.0                                   | 1 x L                         | JSB 2.0, 1 x USB 3.0, 2 x l                          | JSB 2.0 (Expansion: Optio      | on 0)                 |  |
| Ethernet               |                                                            |                               | 2 x Gigabit Ethernet                                 |                                |                       |  |
| Others                 |                                                            | 1 x SMA A                     | Antenna hole for WiFi/30                             | Solution                       |                       |  |
|                        | 1 x Half mPCle socket                                      |                               |                                                      |                                |                       |  |
| E                      | 1 x RS-232/422/485, 1                                      | 2                             | 1 x Half-size M                                      | ini PCle socket                | 1)                    |  |
| Expansion              | 1 x Line-out (Option I)                                    | د z<br>1 x Line-c             | c RS-232/422/485, 1 x RS<br>out. 1 x RS-232/422/485. | 2 x USB 2.0 (Expansion: Option | Diption 2)            |  |
|                        | 2.0 (Option 2)                                             |                               | ,                                                    | 2 x 000 110 (1xpailsion)       | op                    |  |
|                        |                                                            |                               | Mechanical                                           |                                |                       |  |
| Mounting (mm)          |                                                            | VESA Moun                     | it 75 x 75 & 100 x 100 ; P                           | anel Mount                     |                       |  |
| Weight (Kg)(N)         | 3.5 Kg                                                     | 3.9 Kg                        | 5.1 Kg                                               | 6.5 Kg                         | 7.6 Kg                |  |
| Weight (Kg)(G)         | 5.8 Kg                                                     | 6 Kg                          | 7.8 Kg                                               | 9.8 Kg                         | 11.5 Kg               |  |
| Dimension              | 282 x 238 x 57.3 mm                                        | 305 x 260 x 58.2 mm           | 384 x 310 x 56.6 mm                                  | 437 x 375 x 63.2 mm            | 480 x 400 x 60.4 mm   |  |
|                        |                                                            |                               | Power                                                |                                |                       |  |
| Power Supply           |                                                            | DC 12 ~ 24V inp               | out with 3-pin Terminal B                            | lock Connector                 |                       |  |
| Consumption (Max)      | 41W (12V); 40W (24V)                                       | 34W (12V); 34W (24V)          | 39W (12V); 38W (24V)                                 | 47W (12V); 46W (24V)           | 40W (12V); 42W (24V)  |  |
| Consumption (Min)      | 15W (12V); 16W (24V)                                       | 13W (12V); 14W (24V)          | 16W (12V); 17W (24V)                                 | 14W (12V); 15W (24V)           | 20W (12V); 21W (24V)  |  |
| Power Adaptor          |                                                            |                               | 12V, 5A/60W(Optional)                                |                                |                       |  |
|                        |                                                            |                               | Environmental                                        |                                |                       |  |
| OP /Storage Temp       |                                                            | -25~70 ℃ /                    | -40~85℃ (20~90% non-                                 | condensing)                    |                       |  |
| Vibration              | 1.0G (CF/                                                  | 'SSD/SD) and 0.5G (HDD        | 0) , Power on & 2.16G, Pa                            | ackaged; 5~500Hz, IEC 6        | 0068-2-6              |  |
| Shock                  |                                                            | 15G peak acceleration         | n, 11 ms (Power on condi                             | tion), IEC 60068-2-27          |                       |  |
| Drop                   | Pac                                                        | kage with Carton from 9       | 6.5 cm (1-Corner, 3-Axis                             | , 6-Face), ISTA 2A Standa      | ard                   |  |
| Front Panel Protection | IP65 (Front) / IP20 (Rear), IEC 60529 Edition 2.1 Standard |                               |                                                      |                                |                       |  |
| Certification          |                                                            |                               | CE/FCC Class A                                       |                                |                       |  |
| Pollution Degree       |                                                            | 2                             |                                                      |                                |                       |  |

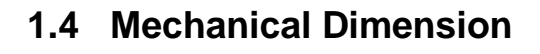

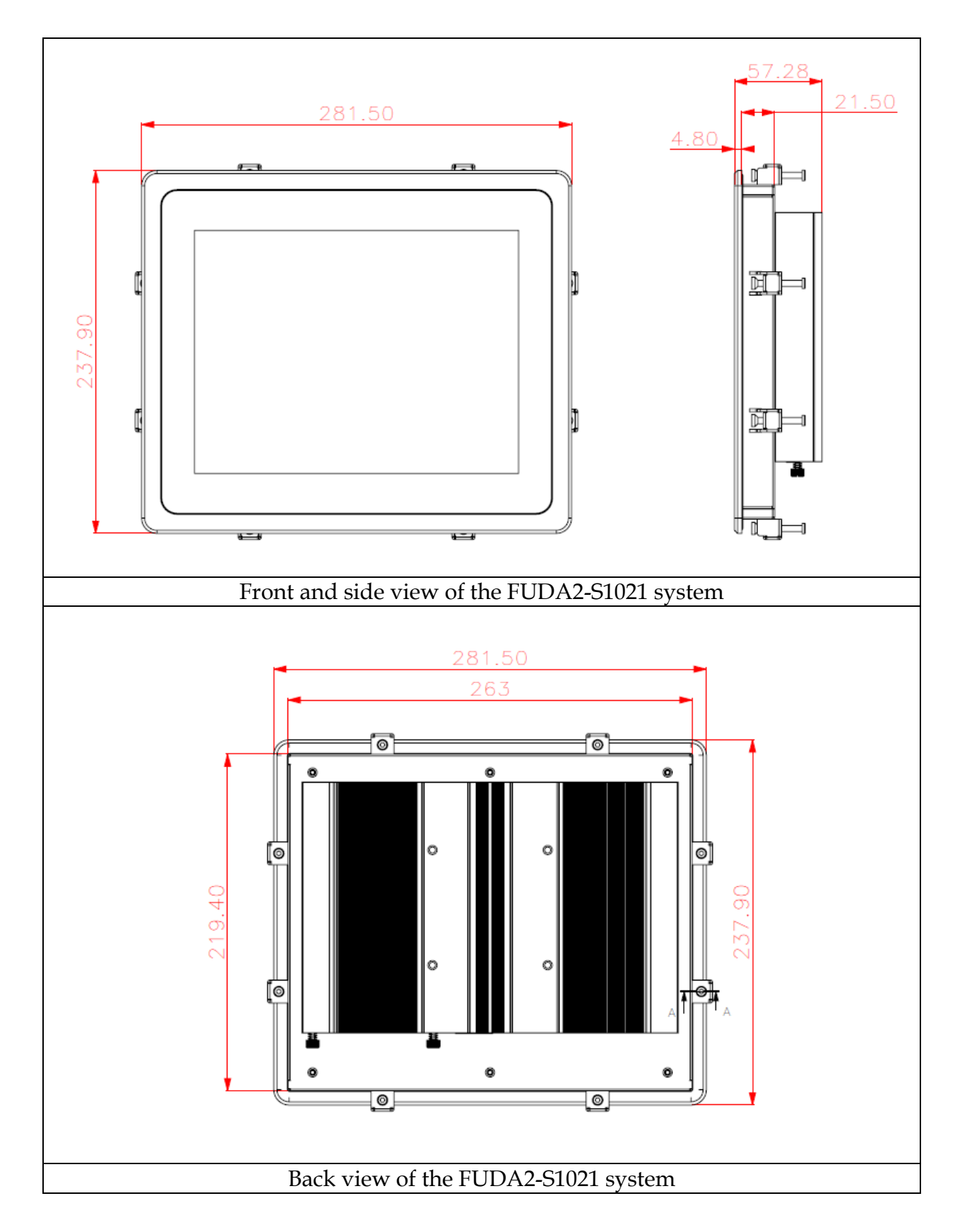

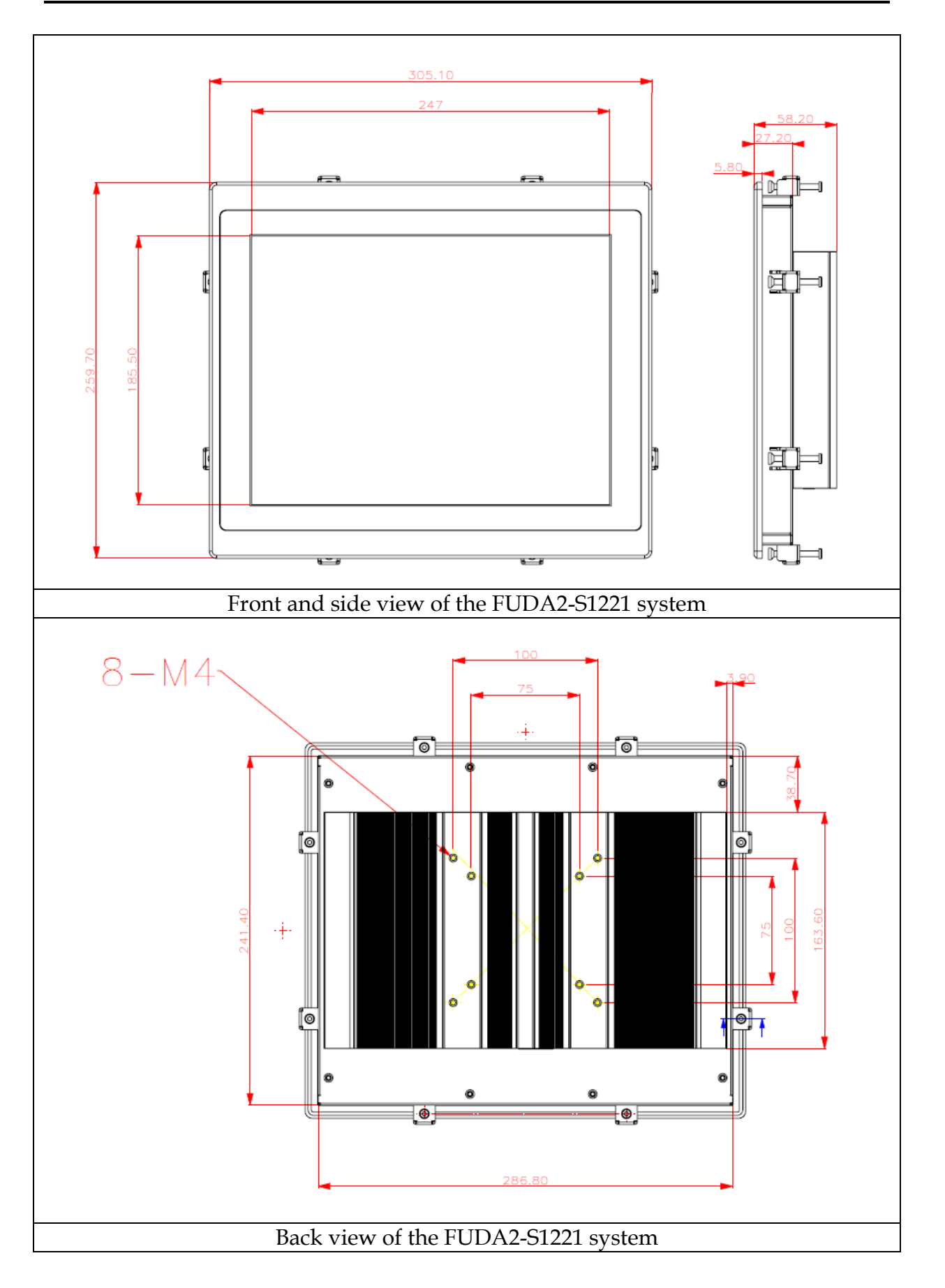

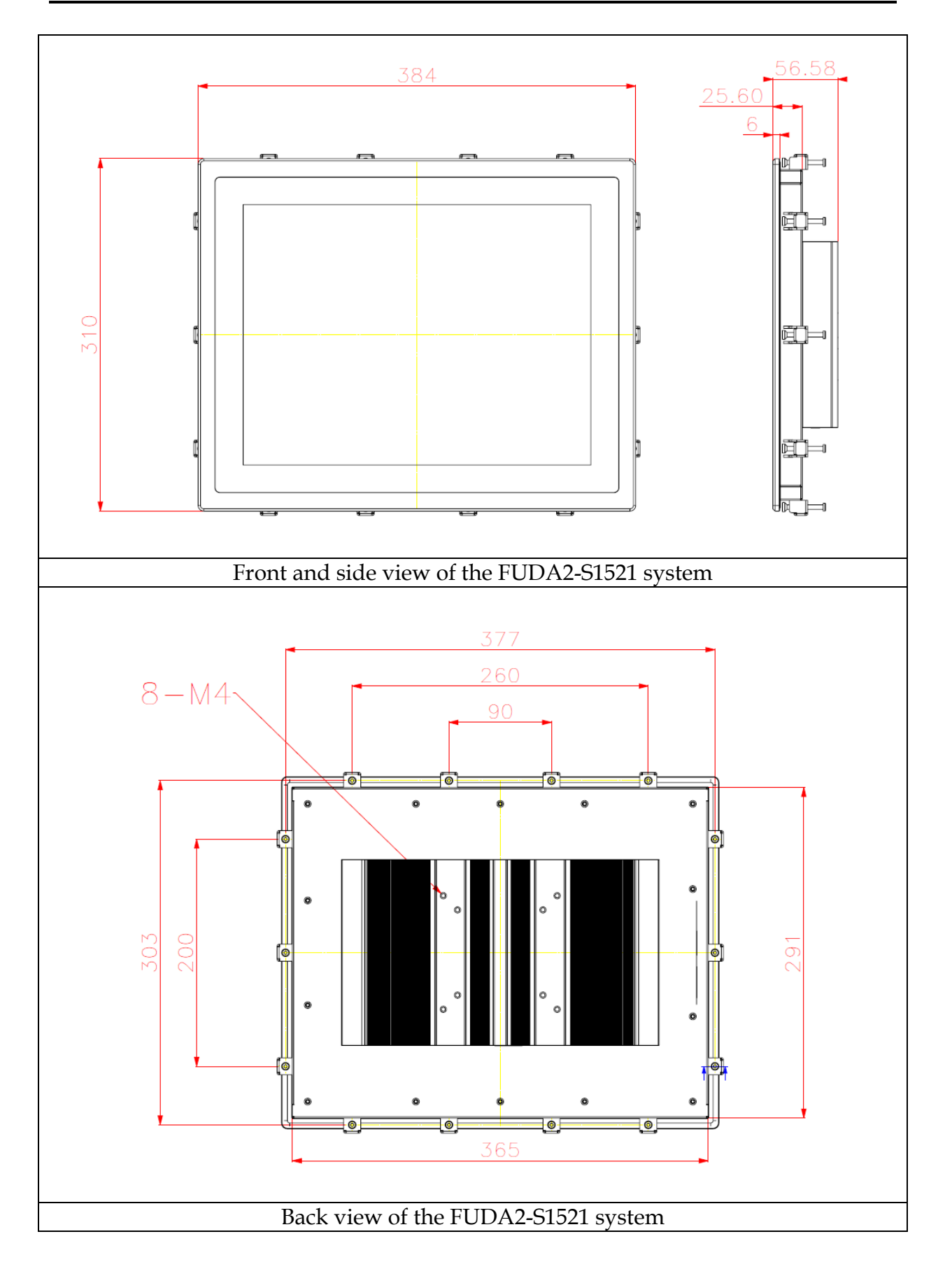

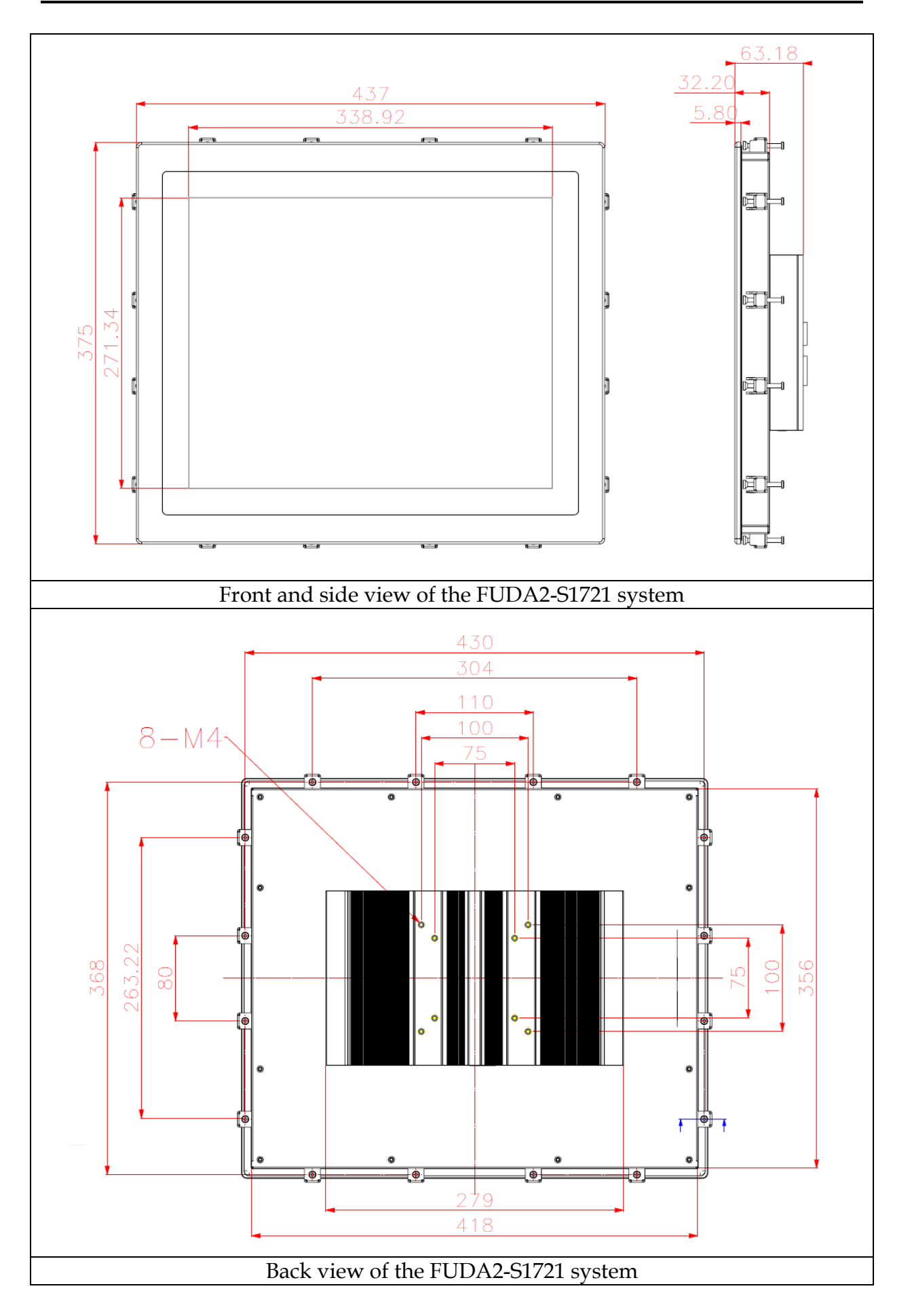

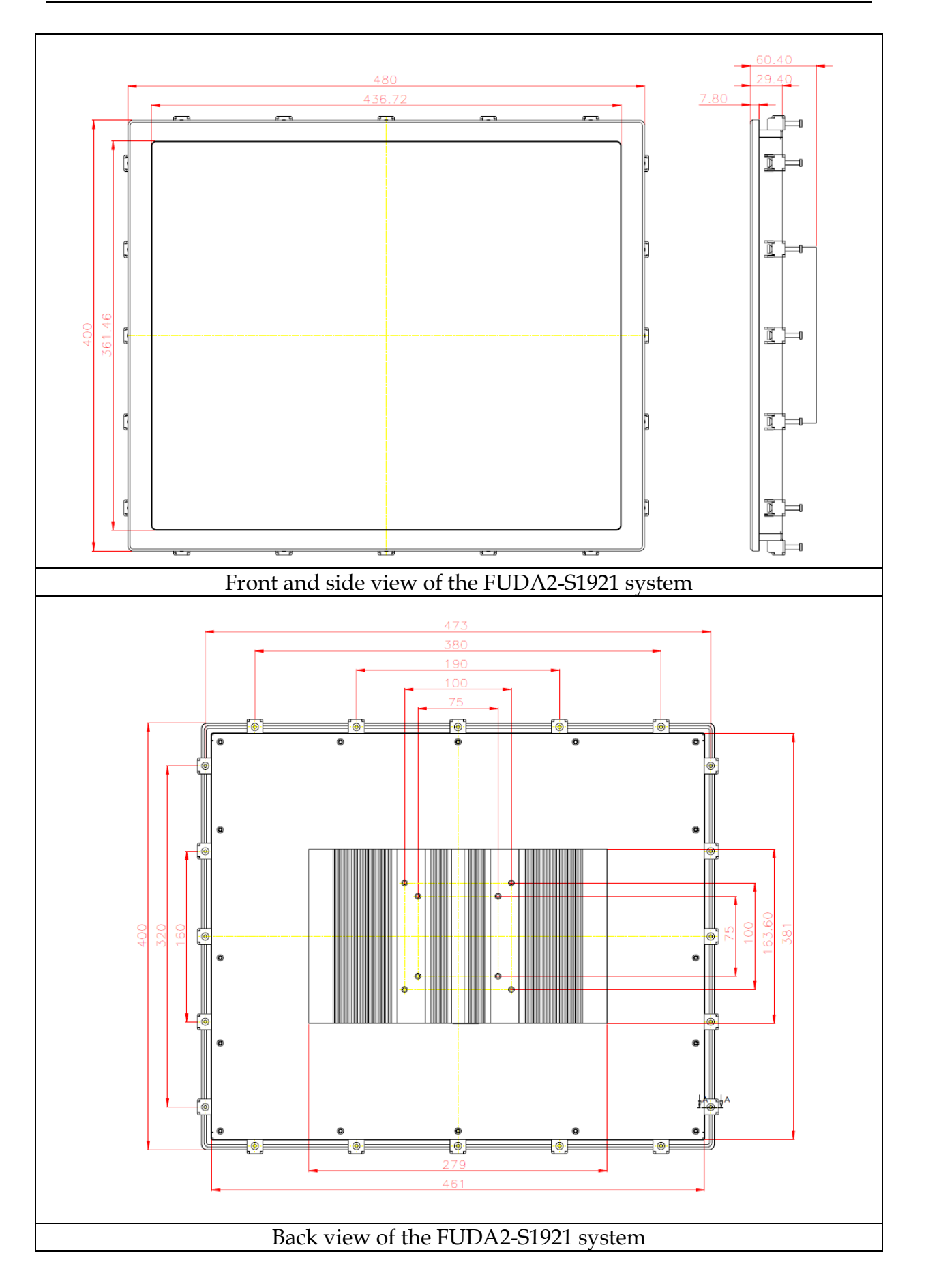

### 1.5 Safety Instruction

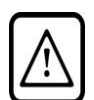

#### Caution:

This section should be carefully read and please abide by the instructions for your own safety and correct use of the unit.

The chapter also includes information on approval and interference inhibition of your unit. Please abide by the warnings and instructions on the unit and in the manual.

The FUDA2-S1x21 Series Panel PC was built and tested by Portwell, Inc. in accordance with and kept the company within under perfectly safe condition.

In order to retain this condition and ensure safe operation, the users must abide by the instructions and warnings

- The unit must be used in accordance with the instructions of usage.
- The electrical installations in the room must not violate the requirements of the local (country-specific) regulations.
- Pay careful attention that there are no cables, especially power cables, in areas that people can go over them.
- Only use the power cord supplied as specification. Don't use damaged power cords.

**Hints for DC power connection:** The DC power source should be able to be switched off and on via an isolating switch. The unit is only completely disconnected from the DC main power source when the DC power cord is disconnected either from the power source or the unit. Therefore, the DC power cord and its connectors must always remain within reach. The Power source should be SELV or from the secondary circuits are circuits where separation from MAINS CIRCUITS is achieved by a transformer in which the primary windings are separated from the secondary windings by REINFORCED INSULATION, DOUBLE INSULATION, or a screen connected to the PROTECTIVE CONDUCTOR TERMINAL

**Hints for AC power connection via external AC/DC adapter:** The main power cable of the optional external AC/DC adapter serves as disconnecting device. For this reason the outlet of the AC power source must be located near to the device and easy to reach.

- Never place the unit under direct sunlight, near heat sources or in a humid place. Make sure the unit has proper ventilation.
- All plugs on the connection cables must be screwed or locked to the housing.
- FUDA2-S1x21 Series Panel PC is designed to be used on the desk or upright with the I/O interfaces downwards.
- The unit generates heat under operation condition. Make sure it is properly ventilated. Never cover up the air intake and exhaust openings of the unit. Do not impede the fins of the heat sink.
- Be aware of the warm surface of heat sink at back side. A protective wear is recommended.

- Repairs may only be operated by specialists or technicians qualified and authorized by Portwell, Inc.
- Maintenance or repair on the open unit may only be operated by specialists or technicians qualified and authorized by Portwell, Inc. and familiar with the related hazards.
- When accessing internal components, users must switch off the unit and disconnect it from the power source.
- Only original accessories (or suggested optional parts) approved and supplied by Portwell, Inc. may be used.
- The installation that the safety of any system incorporating the equipment is the responsibility of the assembler of the system.
- If the equipment is used in a manner not specified by the manufacturer, the protection provided by the equipment may be impaired.
- Assumption of safe operation no longer possible must be taken,
  - if the unit has obvious damage or
  - if the unit no longer functions.
- Under such cases, the unit must be shut down and secured against any unintended operation.

#### 1.5.1 Electrostatic Discharge (ESD)

A sudden discharge of electrostatic electricity can damage electrostatic-sensitive devices or circuits. Adequate packaging and grounding techniques are essential to avoid damage. Following precautions should be taken:

- 1. Deliver printed circuit boards in electrostatic-safe containers such as cartons, boxes or anti-static bags.
- 2. Keep electrostatic-sensitive parts in their containers until they reach an electrostatic-free station.
- 3. Follow adequate grounding when a sensitive PCB, components, or assemblies are touched.
- 4. Store electrostatic-sensitive PCB's in a protective packaging or on conductive foam.

#### 1.5.2 Grounding Method

Protect against electrostatic damage of the unit by taking the following preventative measures:

- 1. Cover workstations with approved anti-electrostatic material. Provide a wrist strap connected to a working bench and properly grounded tools and equipment.
- 2. For extra protection use anti-electrostatic mats, heel straps, or air ionizers.
- 3. Handle electrostatic-sensitive components, PCBs, and assemblies with care nearby the case or the edge of the board.
- 4. Prevent contact with pins, leads, or circuitry.
- 5. Switch off power and input signals before plugging and removing connectors or test equipment.

- 6. Keep the work area free from non-conductive materials such as ordinary plastic assembly aids and Styrofoam.
- 7. Use field service tools with conductivity, such as screwdrivers, pliers, and vacuum cleaners.
- 8. Always put drives and PCBs with the component-side down on the working bench.

#### 1.5.3 Instructions for the Lithium Battery

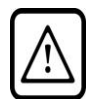

#### Caution:

Please contact. Portwell, Inc directly. Prohibit replace by user

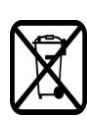

Do not throw away used CMOS batteries to domestic waste. Throw away the battery according to the local regulations pertaining to the disposal of these special materials (e. g. to the collecting points for disposal of batteries).

#### 1.5.4 FCC Statement

This equipment has been tested and found to comply with the limits for a Class A digital device, pursuant to Part 15B of the FCC Rules. These limits are designed to provide reasonable protection from harmful interference when the equipment is operated in a commercial environment. This equipment generates, uses, and can radiate radio frequency energy and, if not installed and used in accordance with the instruction manual, may cause harmful interference to radio communications. Operation of this equipment in residential areas is likely to cause harmful interference at his/her own expense.

#### 1.5.5 Electromagnetic Compatibility

The system has been designed for industrial use. The most recent version of the EMC guidelines (EMC Directive 2014/30/EU) is applied following standards, EN 55011/ EN 61000-6-4 / EN 61000-6-2 and EN 55032 / EN 55024. If users modify and/or add device to the equipment (e.g. installation of add-on cards), the prerequisite for the CE conformity declaration (safety requirement) may not be applicable anymore.

### Chapter 2 System Installation

This chapter provides you with instructions to set up your FUDA2-S1x21 Series Panel PC. Definitions and locations of all the interfaces are described so that you can easily configure your system.

### 2.1 Embedded Board H/W Jumper Setting Introduction

#### 2.1.1 Main Board

FUDA2-S1x21 Series Panel PC adopts PEB-99A4 mother board. You may configure the Panel PC by setting jumpers of the mother board to match the needs of your applications. To select any option, cover the jumper cap (SHORT) or remove (NC) it from the jumper pins according to the following instructions. \*Note: NC stands for "Not Connect".

#### Component side:

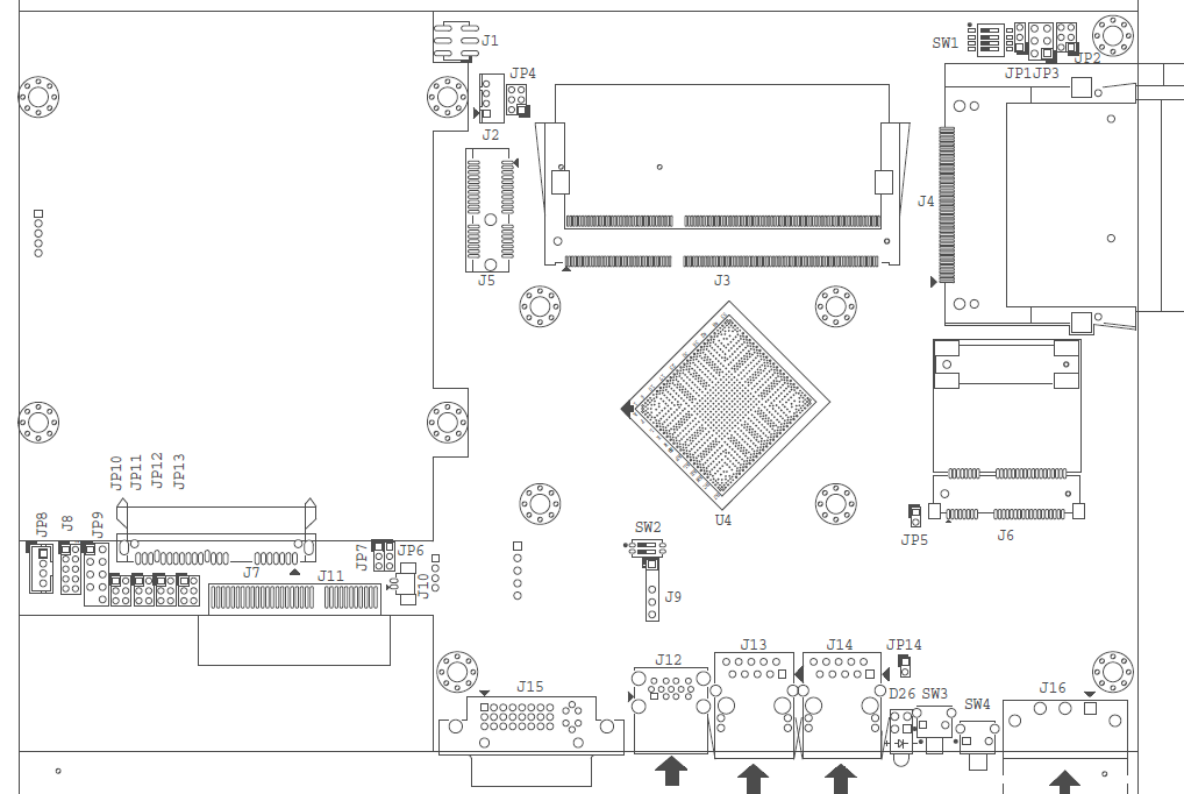

### Solder side:

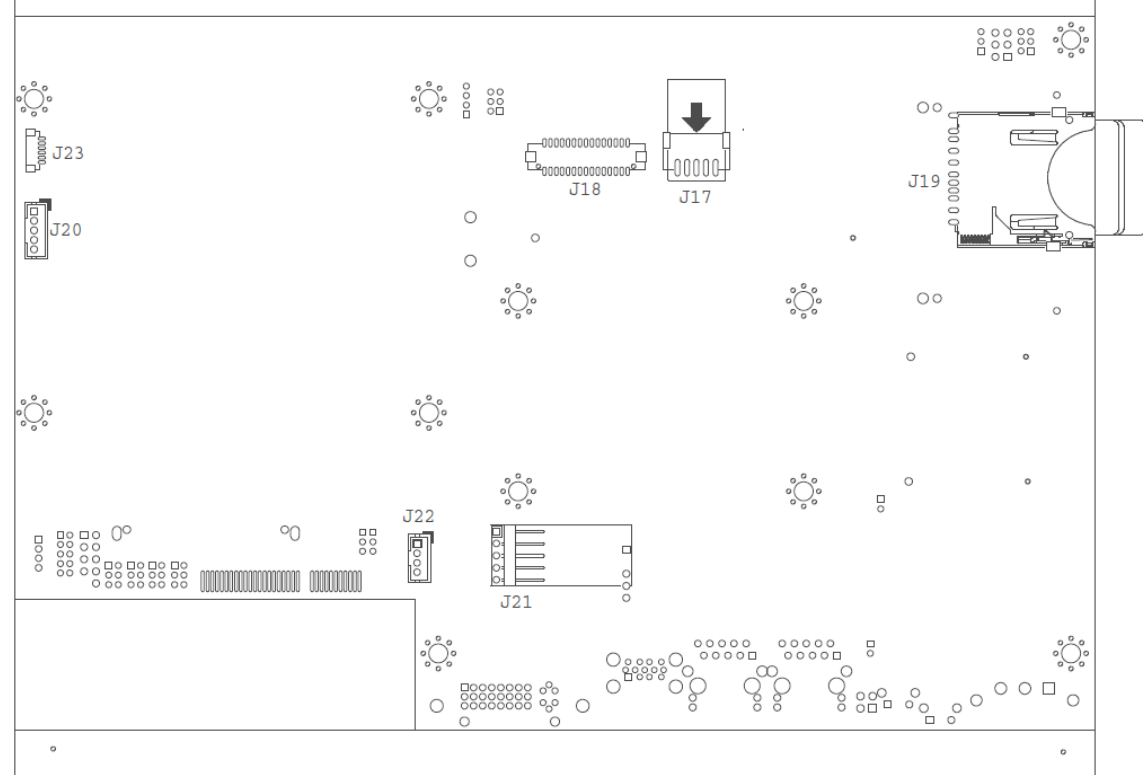

### Connector and Jumper setting:

| Connector |                                                             |
|-----------|-------------------------------------------------------------|
| J2        | Reserve for CH7511 Backlight control.(Wafer/2.0mm)          |
| J3        | DDR3 SO-DIMM Socket.                                        |
| J4        | Compact Flash connector.                                    |
| J5        | PCI-E X 1 Slot.                                             |
| J6        | Mini-PCI-E Slot.(Half size)                                 |
| J7        | SATA Connector with power.                                  |
| J8        | GPIO Connector.(2*5 Pin/2.0mm)                              |
| J9        | SM- Bus Connector.                                          |
| J10       | Battery Connector.                                          |
| J11       | PCI-E X4 Slot(Right angle) for Audio and COM Port Signal .  |
| J12       | USB Port 0~1 D-Sub Connector. (Up:USB2.0 Down:USB3.0)       |
| J13       | RJ45 Connector.                                             |
| J14       | RJ45 Connector.                                             |
| J15       | DVI-I D-sub Connector.                                      |
| J16       | Power Input Connector. (Terminal Blocks 3Px1/5.08mm female) |
| J17       | LCD Inverter Power Connector. (1*5 Pin wafer/2mm)           |
| J18       | LCD LVDS Connector. (2*15 Pin Hirose/1.25mm)                |
| J19       | SD Card.                                                    |
| J20       | Front Panel Connector. (1*5 Pin Wafer/2mm)                  |
| J21       | Touch Panel Connector. (1*5 Pin Header/2.54mm)              |
| J22       | USB Port 3 Connector (1*4 Pin Wafer/2mm).                   |
| J23       | Light sensor Connector (1*6 Pin Wafer/1mm).                 |

| Jumpers |                                           |
|---------|-------------------------------------------|
| JP1     | Clear CMOS.                               |
| JP2     | Backlight voltage setup.                  |
| JP3     | LCD Panel Voltage Setup.                  |
| JP4     | LCD Panel Type Setup.                     |
| JP7     | GPIO Voltage selection.                   |
| JP8     | Audio out.(From amplifier)                |
| JP9     | LPC Debug Port.                           |
| JP10    | COM2 PORT RI and power source adjust pin. |
| JP11    | COM1 PORT RI and power source adjust pin. |
| JP12    | COM4 PORT RI and power source adjust pin. |
| JP13    | COM3 PORT RI and power source adjust pin. |
| SW1     | LCD Resolution Setup                      |
| SW2     | AT/ATX & BIOS recovery Setup.             |

#### J8: GPIO Connector (2\*5 Pin Header/2mm):

|         |             | ,       | /           |
|---------|-------------|---------|-------------|
| PIN NO. | DESCRIPTION | PIN NO. | DESCRIPTION |
| 1       | GPIO0       | 2       | GPIO4       |
| 3       | GPIO1       | 4       | GPIO5       |
| 5       | GPIO2       | 6       | GPIO6       |
| 7       | GPIO3       | 8       | GPIO7       |
| 9       | GND         | 10      | +5V         |

#### J16: Power Input Connector (Terminal Blocks 3Px1/5.08mm female)

| PIN NO. | DESCRIPTION    |  |
|---------|----------------|--|
| 1       | Functional GND |  |
| 2       | Vin-           |  |
| 3       | Vin+           |  |

#### J17: LCD Inverter Power Connector (1\*5 Pin wafer/2mm)

| PIN NO. | DESCRIPTION |
|---------|-------------|
| 1       | LCD_ENBLT   |
| 2       | GND         |
| 3       | +12V        |
| 4       | LCD_BLADJ   |
| 5       | +5V         |

#### J18: LCD LVDS Connector (2\*15 Pin Hirose/1.25mm)

| PIN NO. | Description | PIN NO. | Description |
|---------|-------------|---------|-------------|
| 1       | YAP0        | 2       | YAM0        |
| 3       | YAP1        | 4       | YAM1        |
| 5       | YAP2        | 6       | YAM2        |
| 7       | YAP3        | 8       | YAM3        |
| 9       | CLKAP       | 10      | CLKAM       |
| 11      | YBP0        | 12      | YBM0        |

| 13 | YBP1    | 14 | YBM1     |
|----|---------|----|----------|
| 15 | YBP2    | 16 | YBM2     |
| 17 | YBP3    | 18 | YBM3     |
| 19 | CLKBP   | 20 | CLKBM    |
| 21 | DDCPCLK | 22 | DDCPDATA |
| 23 | GND     | 24 | NC       |
| 25 | GND     | 26 | GND      |
| 27 | +LVDS   | 28 | +LVDS    |
| 29 | NC      | 30 | +LVDS    |

#### J20: Front Panel Connector (1\*5 Pin Wafer/2mm)

| PIN NO. | DESCRIPTION                              |  |
|---------|------------------------------------------|--|
| 1       | LED (Hi: Green LED +; Low: Orange LED -) |  |
| 2       | LED (Hi: Orange LED+; Low: Green LED-)   |  |
| 3       | Power Button                             |  |
| 4       | Power Button                             |  |
| 5       | NC                                       |  |

#### J21: Touch Panel Connector (1\*6 Pin Header/2.54mm)

| PIN NO. | DESCRIPTION |  |
|---------|-------------|--|
| 1       | UL          |  |
| 2       | UR          |  |
| 3       | Probe       |  |
| 4       | LL          |  |
| 5       | LR          |  |

#### J22: USB Port 3 Connector (1\*5 Pin Wafer/2mm)

| PIN NO. | DESCRIPTION |  |
|---------|-------------|--|
| 1       | + 5V        |  |
| 2       | USB_D3-     |  |
| 3       | USB_D3+     |  |
| 4       | GND         |  |

#### JP1: CMOS Setup

| PIN NO. | DESCRIPTION                        |  |
|---------|------------------------------------|--|
| 1-2     | Normal (Keep CMOS Setup) ★ Default |  |
| 2-3     | Clear CMOS Setup                   |  |

#### JP2: LCD Panel Inverter ON/OFF Signal Setup

| PIN NO.     |  | DESCRIPTION               |  |
|-------------|--|---------------------------|--|
| 1-3 2-4     |  |                           |  |
| Short Short |  | +5V High Active ★ Default |  |
| PIN NO.     |  | DESCRIPTION               |  |
| 1-3 4-6     |  |                           |  |
| Short Short |  | +12V High Active          |  |

| PIN NO.     |     | DESCRIPTION     |  |
|-------------|-----|-----------------|--|
| 2-4         | 3-5 |                 |  |
| Short Short |     | +5V Low Active  |  |
| PIN NO.     |     | DESCRIPTION     |  |
| 3-5         | 4-6 |                 |  |
| Short Short |     | +12V Low Active |  |

#### JP3: LCD Panel Voltage Setup

| PIN NO. |       |     | DESCRIPTION             |  |
|---------|-------|-----|-------------------------|--|
| 1-3     | 3-5   | 3-4 | Voltage                 |  |
| Short   |       |     | +3.3V TFT LCD ★ Default |  |
|         | Short |     | +5V TFT LCD             |  |
|         |       |     | +12V TFT LCD            |  |

### JP4: LCD Panel Type Setup

| PIN NO. |       |       | DESCRIPTION |                           |
|---------|-------|-------|-------------|---------------------------|
| 1-3     | 3-5   | 2-4   | 4-6         |                           |
| Short   | rt    |       |             | CCFL LCD                  |
|         | Short |       |             | LED LCD ★ Default         |
|         |       | Short |             | CCFL LCD Brightness Limit |
|         |       |       | Short       | LED LCD Brightness Limit  |

### JP7: GPIO Power Selection

| PIN NO. | DESCRIPTION        |  |
|---------|--------------------|--|
| 1-2     | 5V Level ★ Default |  |
| 2-3     | 3.3V Level         |  |

#### JP8: Internal Audio Connector

| PIN NO. | DESCRIPTION |  |
|---------|-------------|--|
| 1       | Audio_R+    |  |
| 2       | Audio_R-    |  |
| 3       | Audio_L+    |  |
| 4       | Audio_L-    |  |

#### JP9: LPC Debug Port Pin Assignment

| - |         |             | )       |             |
|---|---------|-------------|---------|-------------|
|   | PIN NO. | DESCRIPTION | PIN NO. | DESCRIPTION |
|   | 1       | LAD0        | 2       | 3.3V        |
| ſ | 3       | LAD1        | 4       | LPC_RESET   |
| ľ | 5       | LAD2        | 6       | LPC_FRAME   |
| ľ | 7       | LAD3        | 8       | LPC_CLCOK   |
| ľ |         |             | 10      | GND         |

#### JP10: COM2 Pin 9 Function Setup

|       | PIN NO. |       |    | DESCRIPTION        |
|-------|---------|-------|----|--------------------|
| 1-2   | 3-4     | 5-6   |    |                    |
| Short |         |       |    | +5V Output         |
|       | Short   |       | RI | Function ★ Default |
|       |         | Short |    | +12V Output        |

### JP11: COM1 Pin 9 Function Setup

|       | PIN NO. |       | DESCRIPTION           |
|-------|---------|-------|-----------------------|
| 1-2   | 3-4     | 5-6   |                       |
| Short |         |       | +5V Output            |
|       | Short   |       | RI Function ★ Default |
|       |         | Short | +12V Output           |

### JP12: COM4 Pin 9 Function Setup

|       | PIN NO. |       | DESCRIPTION           |
|-------|---------|-------|-----------------------|
| 1-2   | 3-4     | 5-6   |                       |
| Short |         |       | +5V Output            |
|       | Short   |       | RI Function ★ Default |
|       |         | Short | +12V Output           |

#### JP13: COM3 Pin 9 Function Setup

|       | PIN NO. |       | DESCRIPTION           |
|-------|---------|-------|-----------------------|
| 1-2   | 3-4     | 5-6   |                       |
| Short |         |       | +5V Output            |
|       | Short   |       | RI Function ★ Default |
|       |         | Short | +12V Output           |

#### SW1: LCD Resolution Setup

|     | PIN | NO. |     | Resolution          | Port   |
|-----|-----|-----|-----|---------------------|--------|
| 1   | 2   | 3   | 4   |                     |        |
| ON  | ON  | ON  | ON  | 800 x 600 (18bit)   | Single |
| OFF | ON  | ON  | ON  | 1024 x768 (18bit)   | Single |
| ON  | OFF | ON  | ON  | 1024 x768 (24bit)   | Single |
| OFF | OFF | ON  | ON  | 1280 x 768 (18bit)  | Single |
| ON  | ON  | OFF | ON  | 1280 x 800 (18bit)  | Single |
| OFF | ON  | OFF | ON  | 1280 x 960 (18bit)  | Single |
| ON  | OFF | OFF | ON  | 1280 x 1024 (24bit) | Dual   |
| OFF | OFF | OFF | ON  | 1366 x 768 (18bit)  | Single |
| ON  | ON  | ON  | OFF | 1366 x 768 (24bit)  | Single |
| OFF | ON  | ON  | OFF | 1440 x 900 (24bit)  | Dual   |
| ON  | OFF | ON  | OFF | 1400 x 1050 (24bit) | Dual   |
| OFF | OFF | ON  | OFF | 1600 x 900 (24bit)  | Dual   |

| ON  | ON  | OFF | OFF | 1680 x 1050 (24bit) | Dual |
|-----|-----|-----|-----|---------------------|------|
| OFF | ON  | OFF | OFF | 1600 x 1200 (24bit) | Dual |
| ON  | OFF | OFF | OFF | 1920 x 1080 (24bit) | Dual |
| OFF | OFF | OFF | OFF | 1920 x 1200 (24bit) | Dual |

\*Note: Default setting depends on the panel size.

\*Note: Diagram of adjusting to resolution 800 x 600

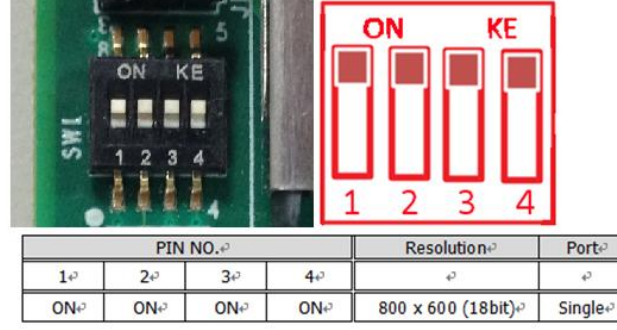

SW2: AT/ATX & BIOS recovery Setup

|                                                             | · · ·                  |  |
|-------------------------------------------------------------|------------------------|--|
| PIN NO.                                                     | DESCRIPTION            |  |
| $1 \left( \int d \left( \int d r r r r + 1 \right) \right)$ | ON: AT Mode            |  |
| 1-4(Port1)                                                  | OFF:ATX Mode ★ Default |  |
| 2.2(Dort2)                                                  | ON: Recover BIOS       |  |
| 2-3(Port2)                                                  | OFF: Disable ★ Default |  |
|                                                             |                        |  |

\*Note: Diagram of SW2 default setting

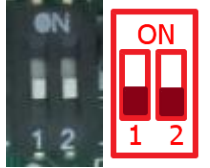

#### 2.1.2 Extension Board

FUDA2-S1x21 Series Panel PC can adopt different I/O extension board. You may configure the Panel PC by different I/O kit options to match market needs.

#### PA-P1S2 (for FUDA2-S1021)

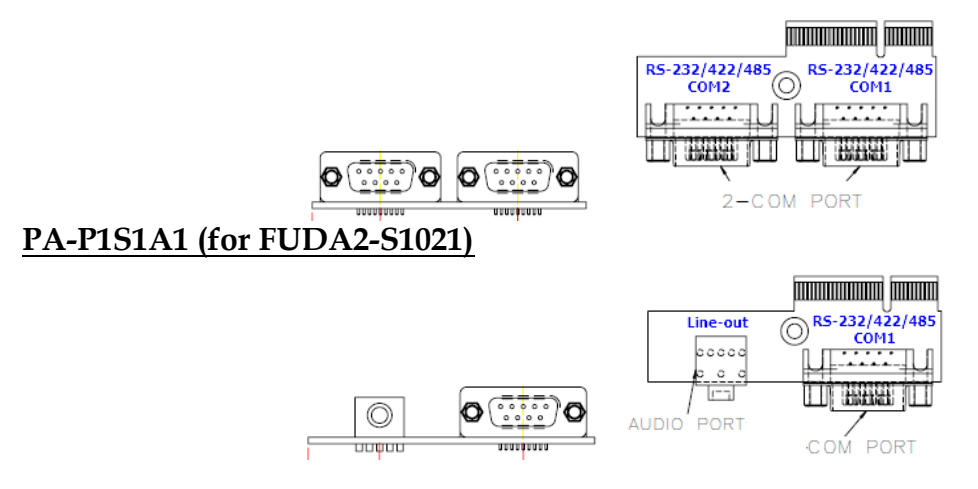

#### PA-P1U2A1 (for FUDA2-S1021) 2 x USB 2.0 0000 Line-out 0 0000 $\bigcirc$ 2\*USB PORT AUDIO PORT PA-P1S2U2: 0 6 O 2 x USB 2.0 RS-232/422 85 R COL 2-USB PORT -COM PORT **PA-P1S3:** 0 0 ····· Л 1 Π COM 3 RS-232 OM: COM 1 R5-232/422/485 RS-232/422/485 -COM PORT PA-P1S1U2A1 AUDIO PORT farmand farmand 0000 0 $(\bigcirc$ $\bigcirc$ O 0000 П 2 x USB 2.0 Line-out RS-232/422/485

#### COM port RS-232/422/485 mode setup:

Note: Both COM1 & COM2 support RS-232/422/485 (selectable in BIOS menu).

-2-USB PORT

COM PORT

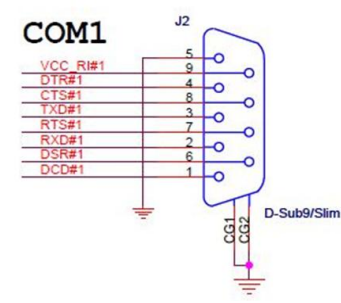

RS-232 Mode Setup

| PIN No. | Signal Description        | PIN No. | Signal Description        |
|---------|---------------------------|---------|---------------------------|
| 1       | Data Carrier Detect (DCD) | 2       | Receive Data (RXD)        |
| 3       | Transmit Data (TXD)       | 4       | Data Terminal Ready (DTR) |
| 5       | GND                       | 6       | Data Set Ready (DSR)      |
| 7       | Request to Send (RTS)     | 8       | Clear to Send (CTS)       |
| 9       | Ring Indicator (RI)       |         |                           |

#### RS-422 Mode Setup

| PIN No. | Signal Description | PIN No. | Signal Description |
|---------|--------------------|---------|--------------------|
| 1       | TX-                | 2       | TX+                |
| 3       | Rx+                | 4       | Rx-                |
| 5       | GND                | 6       | RTS-               |
| 7       | RTS+               | 8       | CTS+               |
| 9       | CTS-               |         |                    |

#### RS-485 Mode Setup

| PIN No. | Signal Description | PIN No. | Signal Description |
|---------|--------------------|---------|--------------------|
| 1       | DATA-              | 2       | DATA+              |
| 3       | NC                 | 4       | NC                 |
| 5       | GND                | 6       | NC                 |
| 7       | NC                 | 8       | NC                 |
| 9       | NC                 |         |                    |

### 2.2 I/O Extension Kit Installation

In addition to basic I/O interfaces, including 1x DVI, 1x USB 2.0, 1x USB 3.0 and 2x Gigabit Ethernet, to further enhance system flexibility as well as to increase the versatility in application fields, FUDA2-S1x21 Series Panel PC allows users to select different I/O combinations for various market demands.

\*Note: For <u>FUDA2-S1021</u>, there're three I/O options including 2x RS-232/422/485 or 1x Line-out and 1x RS-232/422/485, or 2x USB 2.0 and 1x Line-out.

\*Note: For <u>FUDA2-S12/15/17/1921</u>, there're three I/O options including 2x USB 2.0 and 2x RS-232/422/485 or 1x RS-232 and 2x RS-232/422/485, or 2x USB 2.0, 1x Line-out and 1x RS-232/422/485.

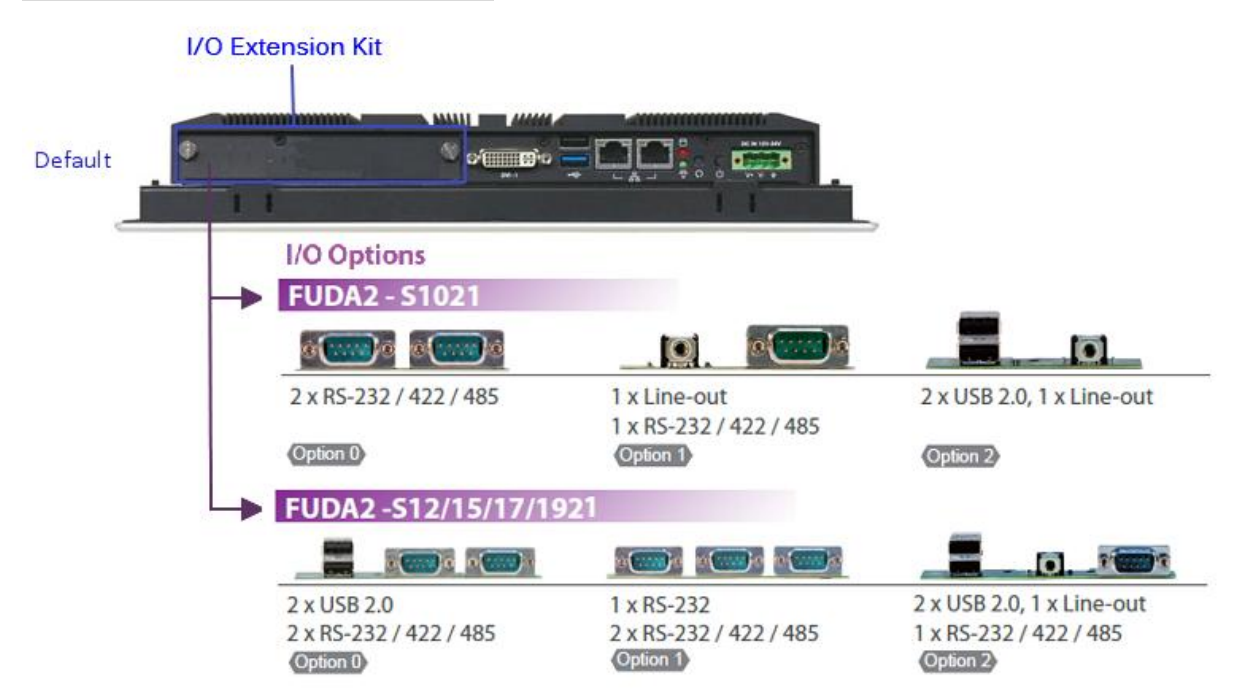

1. Confirm the position of Golden Finger2. Fix the I/O extension board to the mainConnectorboard system

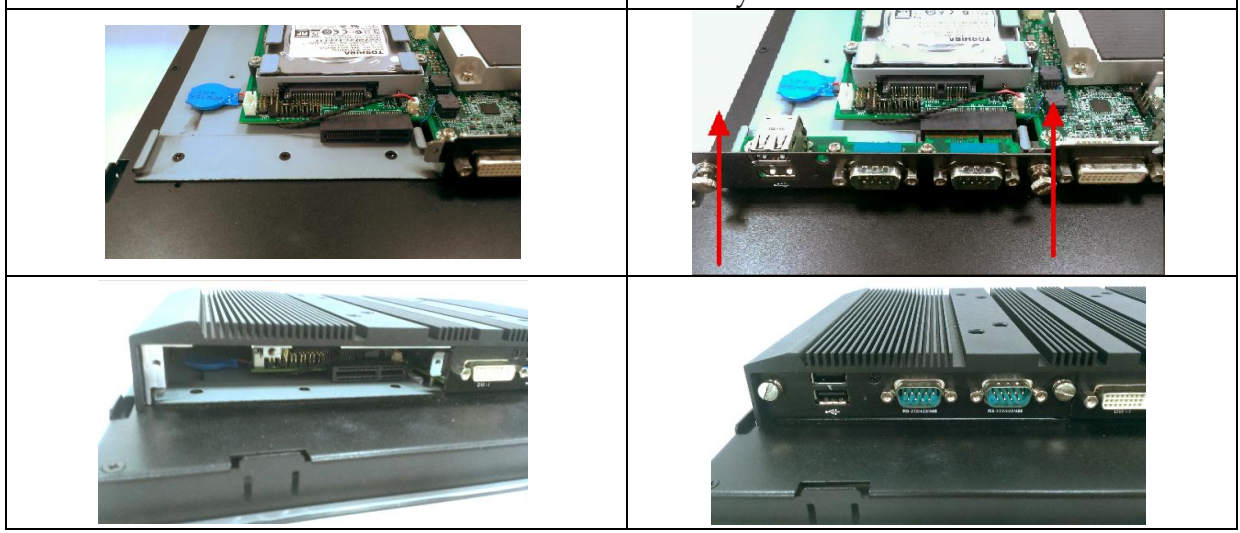

### 2.3 Memory Installation

FUDA2 Series supports one DDR3L SO-DIMM memory module. It's easy to install by just opening the back cover.

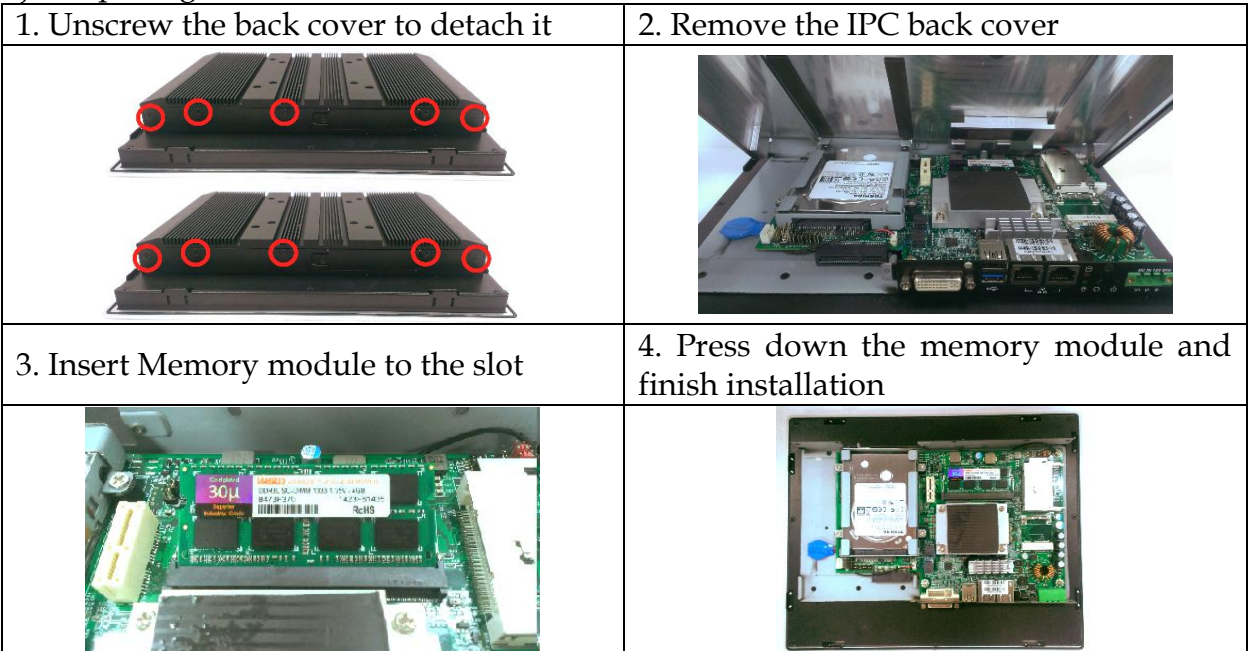

### 2.4 HDD Installation

FUDA2 Series supports 1x 2.5" HDD/SSD. The unique design of the HDD tray allows easy installation and maintenance. (The height must be less than 10mm)

| 1. Remove the screws of HDD tray cover     | 2. Push the rod to release HDD tray    |
|--------------------------------------------|----------------------------------------|
|                                            |                                        |
| 3. Install the HDD into tray with screws   | 4. Push HDD tray back into PPC         |
|                                            | 2                                      |
| 5. Screw the cover and finish installation | 6. Inside view of installed HDD in PPC |
|                                            |                                        |

### 2.5 Half-size mini PCIe module Installation

FUDA2 Series supports 1x half-size mini PCIe module expansion. Half-size WIFImodule is used as an example to demonstrate installation process below.1. Unscrew the back cover to detach it2. Remove the IPC back cover

| 1. Unscrew the back cover to detach it                                                  | 2. Kennove the IPC back cover                                                                                                    |
|-----------------------------------------------------------------------------------------|----------------------------------------------------------------------------------------------------|
| 3 Connect SMA cable to module                                                           | 4. Insert the card to mini PCIe socket                                                                                                    |
| 5. Connect SWA cable to module                                                          | onboard and press down to fix it                                                                                                    |
| AC:000EBE563EC9<br>N:14B32F0002549                                                      |                                                                                                    |
| 5. Screw the SMA cable to ANT hole at                                                   |                                                                                                    |
|                                                                                         | 6. Arrange the SMA cable inside                                                                                                    |
| top I/O cover                                                                           | 6. Arrange the SMA cable inside                                                                                                    |
| top I/O cover                                                                           | 6. Arrange the SMA cable inside                                                                                                    |
| top I/O cover          Top I/O cover         7. Screw the cover and finish installation | <ul> <li>6. Arrange the SMA cable inside</li> <li>6. Arrange the SMA cable inside</li> <li>8. Install the antenna and connect to router</li> </ul> |

### 2.6 CF and SD card Installation

CF and SD card are both supported in FUDA2 Series. It is easy to install CF and SD card by opening the cover at side and insert the card.

2. Carefully insert CF and SD card into the 1. CF cover locates at the right side. Unscrew and remove the side bracket. socket.

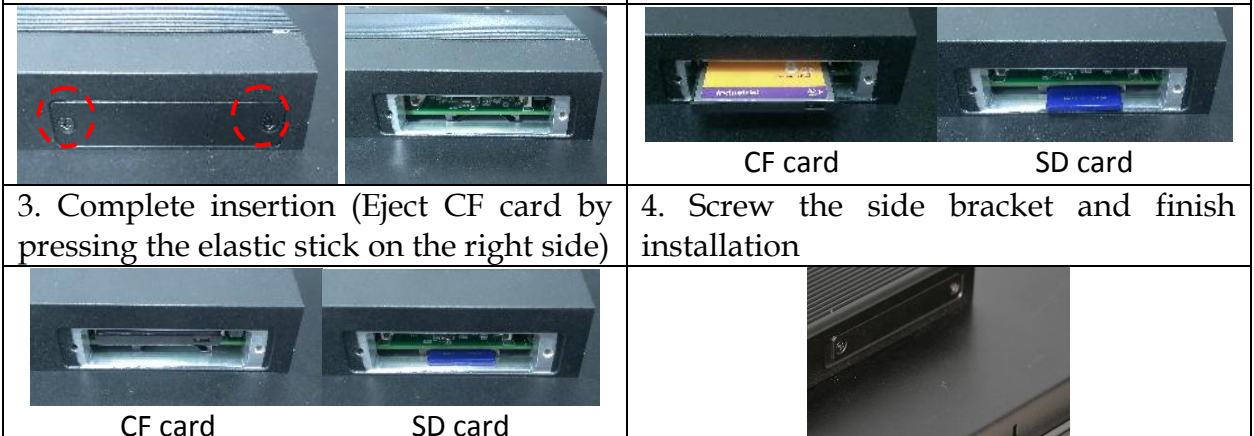

CF card

#### 2.7 Getting Started

FUDA2 Series support 12~24V DC (±20%) input via 3-pin terminal block connector. (Minimum 22 AWG, 90°C wiring conductor for power connection)

1. Male-type 3-pin terminal block connector 2. Take the female type 3-pin terminal block located at rear I/O connector in accessory kit

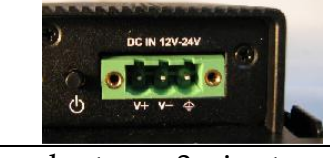

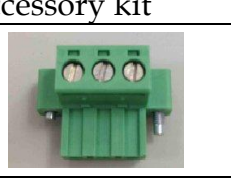

3. Fix female type 3-pin terminal block 4. Follow pin definition and fix power cable connector to the system by screw. to 3-pin thermal block connector by screw

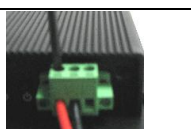

60W AC to DC power adapter and switch cable from adapter to 3-pin terminal block connector are optional accessories. Users must select suitable AC to DC adapter if necessary.

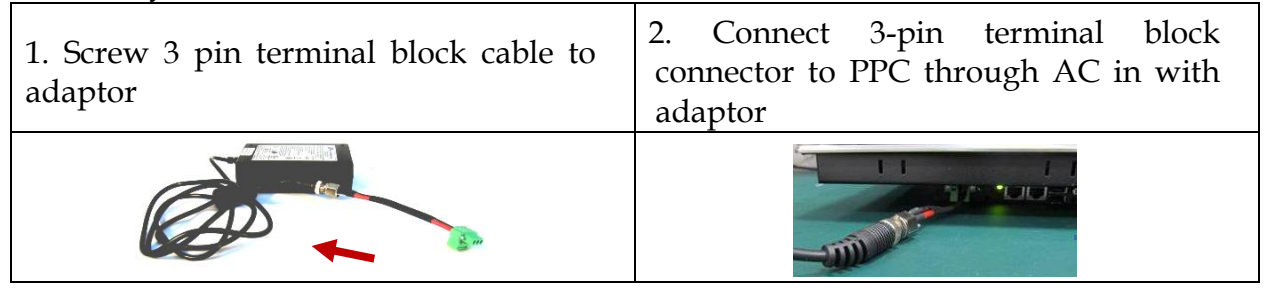

### 2.8 I/O Interfaces

#### 2.8.1 Front View

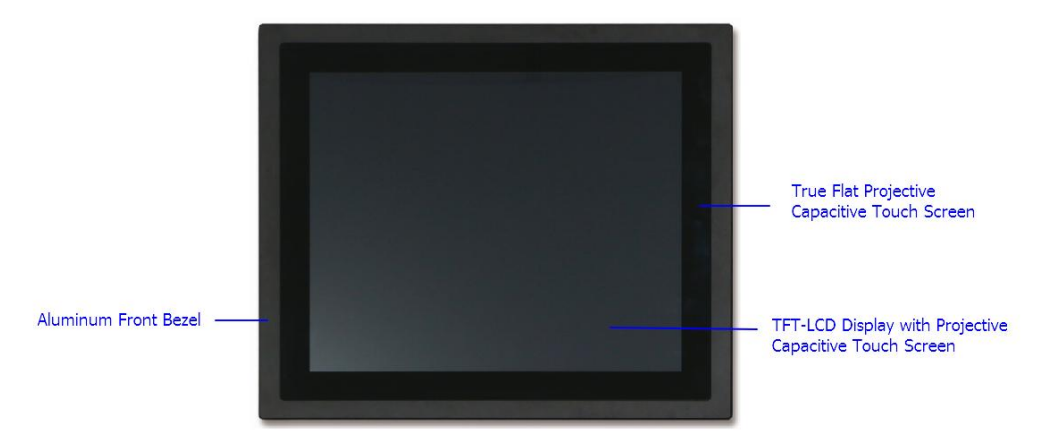

#### **TFT-LCD Display with Projective Capacitive Touch Screen:**

The Panel PC is built in a TFT-LCD display and designed with a projective capacitive touch screen. The surface of the display is also mechanically protected through the touch screen. The touch screen of FUDA2-S1x21 Series can support up to 10 touch points.

#### **Aluminum Front Bezel:**

Rugged Aluminum front bezel meets IP65 protection.

#### True Flat Projective Capacitive Touch Screen:

The projective capacitive touch screen (USB interface) registers contacts of a conductive object such as fingers and allows moving the mouse pointer. It can sense a passive stylus or gloved fingers as well. Users don't need to install touch screen driver for projected capacitive multi-touch because driver is included in operating system.

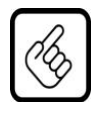

Do not use a hard or a pointed object (like screw drivers or pliers) to operate the touch screen, because such an action will damage the surface of touch screen.

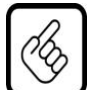

#### Front Panel Care and Clean

Front Mild detergent and water, or isopropyl alcohol is recommended for cleaning. Use of solvents with strong acidity or alkalinity, which could react with the paint or printed color or plastic, should be avoided.

The true flat touch screen surface is subject to burning and scaring from direct heat sources such as lighters or cigarettes. The front display is against water and dust (IP65). The touch screen built in FUDA2-S1x21 Series can resist the following chemicals such as acetone, methylene chloride, methyl ethyl ketone, isopropyl alcohol, hexane, unleaded gas, diesel fuel, motor oil vinegar, cooking oil, saline water, and so on.

### 2.8.2 Rear View

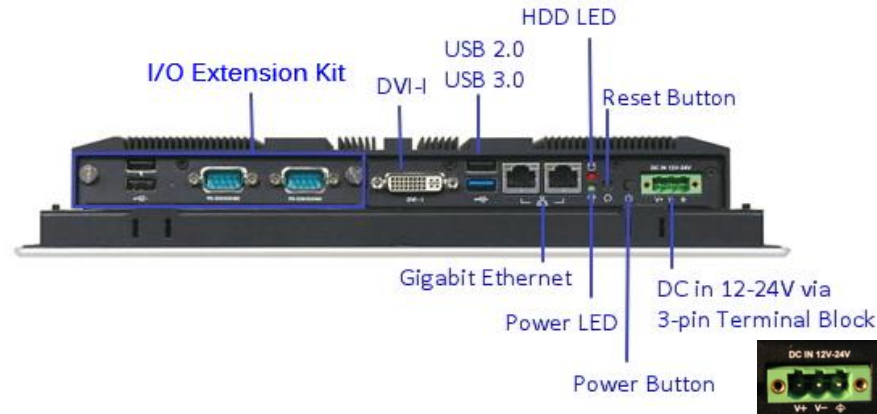

#### DC in 12-24V via 3-pin Terminal Block Connector:

Provide power connection of Panel PC to the main power source via DC power cable or AC/DC adapter.

#### **Power Button:**

Press the button to turn ON/OFF the Panel PC.

#### **Reset Button:**

Press the button to restart the Panel PC.

#### Power LED and HDD LED:

It demonstrates the power in and HDD working status of the Panel PC.

| Status  | Power LED | HDD LED |
|---------|-----------|---------|
| Off     | N/A       | N/A     |
| Working | Green     | Red     |

#### **Gigabit Ethernet:**

Two Gigabit Ethernet (10/100/1000 Mbits/sec) LAN ports by using dual Intel® I210IT GbE Ethernet Controller (Support Jumbo Frame)

#### USB (Universal Serial Bus) ports:

Connectors for USB-compatible devices

| Model        | With different I/O kit combination | Total # of<br>USB ports | Details                 |
|--------------|------------------------------------|-------------------------|-------------------------|
| FUDA2-S1021  | Default                            | 2                       | 1x USB 2.0 & 1x USB 3.0 |
|              | Option 0                           | 2                       | 1x USB 2.0 & 1x USB 3.0 |
|              | Option 1                           | 2                       | 1x USB 2.0 & 1x USB 3.0 |
|              | Option 2                           | 4                       | 3x USB 2.0 & 1x USB 3.0 |
| FUDA2-S1221/ | Default                            | 2                       | 1x USB 2.0 & 1x USB 3.0 |
| FUDA2-S1521/ | Option 0                           | 4                       | 3x USB 2.0 & 1x USB 3.0 |
| FUDA2-S1721/ | Option 1                           | 2                       | 1x USB 2.0 & 1x USB 3.0 |
| FUDA2-S1921  | Option 2                           | 4                       | 3x USB 2.0 & 1x USB 3.0 |

#### DVI-I:

An external monitor can be provided via DVI-I interface.

#### COM ports:

Connectors for RS-232/422/485 connection

\*Note: The RS-232/422/485 configuration is determined by BIOS setting. Check BIOS setting for details.

| Model        | With different I/O kit combination | Total # of<br>COM ports | Details                       |
|--------------|------------------------------------|-------------------------|-------------------------------|
| FUDA2-S1021  | Default                            | 0                       | N/A                           |
|              | Option 0                           | 2                       | 2x RS-232/422/485             |
|              | Option 1                           | 1                       | 1x RS-232/422/485             |
|              | Option 2                           | 0                       | N/A                           |
| FUDA2-S1221/ | Default                            | 0                       | N/A                           |
| FUDA2-S1521/ | Option 0                           | 2                       | 2x RS-232/422/485             |
| FUDA2-S1721/ | Option 1                           | 3                       | 2x RS-232/422/485 & 1x RS-232 |
| FUDA2-S1921  | Option 2                           | 1                       | 1x RS-232/422/485             |

#### Line-out:

Connectors for audio line-out

| Model        | With different I/O kit combination | Total # of<br>COM ports | Details     |
|--------------|------------------------------------|-------------------------|-------------|
| FUDA2-S1021  | Default                            | 0                       | N/A         |
|              | Option 0                           | 0                       | N/A         |
|              | Option 1                           | 1                       | 1x Line-out |
|              | Option 2                           | 1                       | 1x Line-out |
| FUDA2-S1221/ | Default                            | 0                       | N/A         |
| FUDA2-S1521/ | Option 0                           | 0                       | N/A         |
| FUDA2-S1721/ | Option 1                           | 0                       | N/A         |
| FUDA2-S1921  | Option 2                           | 1                       | 1x Line-out |

#### 2.8.3 Top View

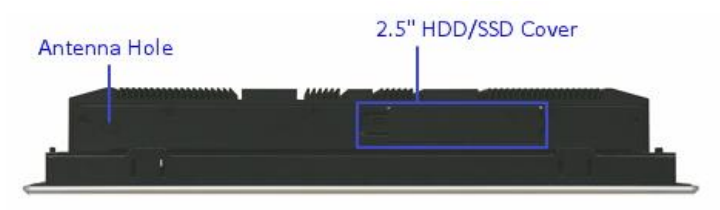

#### 2.5" HDD/SSD Cover:

Remove the cover and install the 2.5" HDD/SSD. \*Note: Refer to section 2.4 for installation guide.

#### Antenna Hole:

It is reserved for WiFi or 3G solution.

#### 2.8.4 Side View

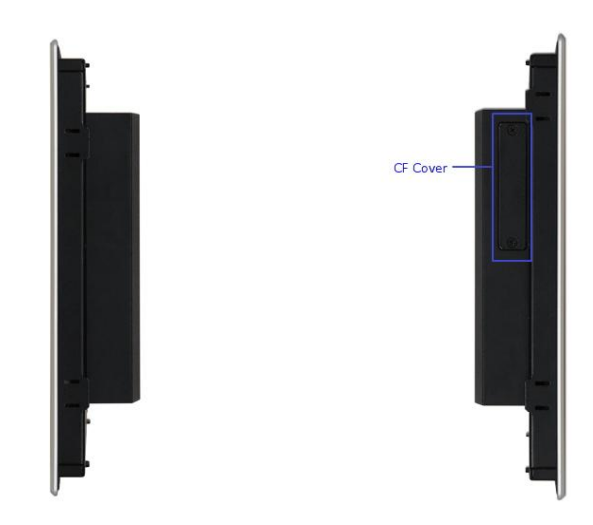

#### CF Cover:

Remove the cover and install the CF card. \*Note: Refer to section 2.5 for installation guide.

### 2.9 Mounting Method

#### 2.9.1 Panel Mount

The Panel PC can be mounted into a panel or a sub-frame for industrial cabinet via panel mount holes and kits. Check the wall thickness, cut-out dimension and installation guide below.

\*Note: These mounting clips have to be removed at first in order to install the system into a sub-frame or a panel. Loosen the screws to allow the removing of the mounting clips from the enclosure (but do not entirely remove the screws from clamps).

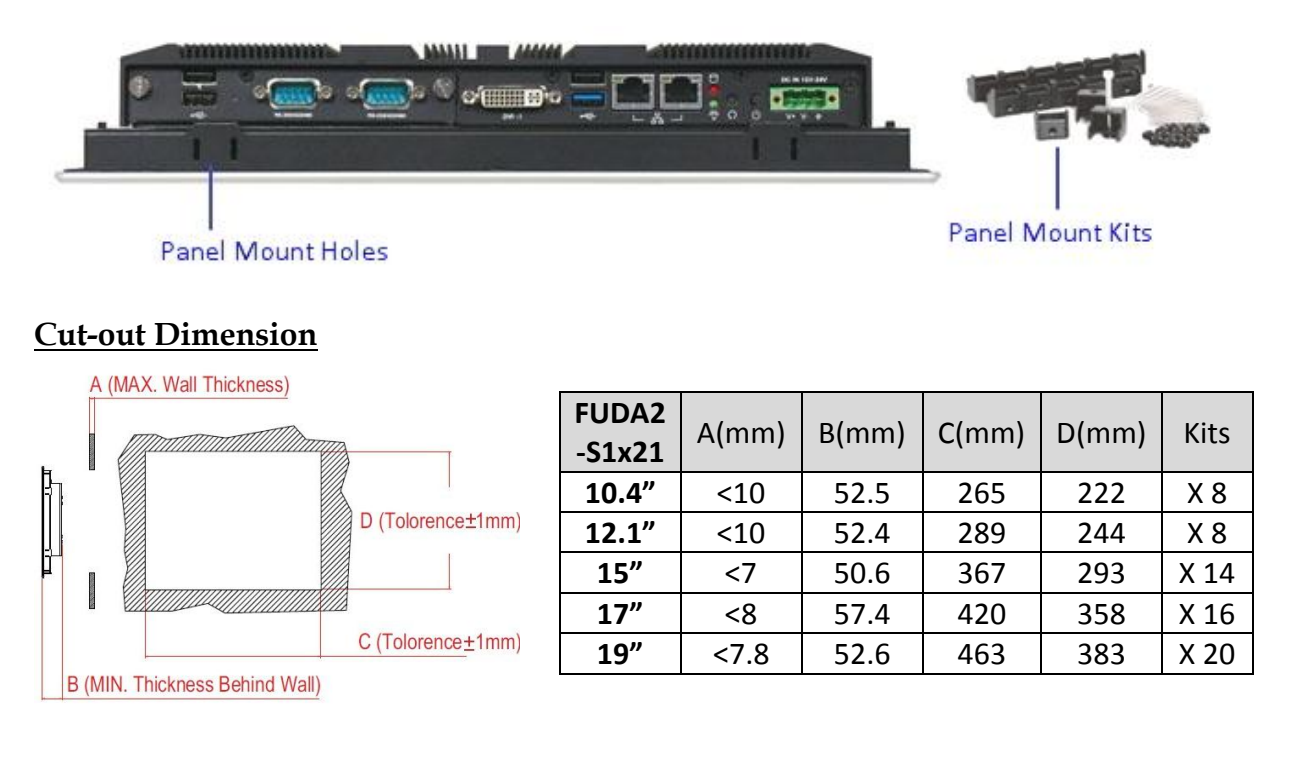

#### **Installation Guide**

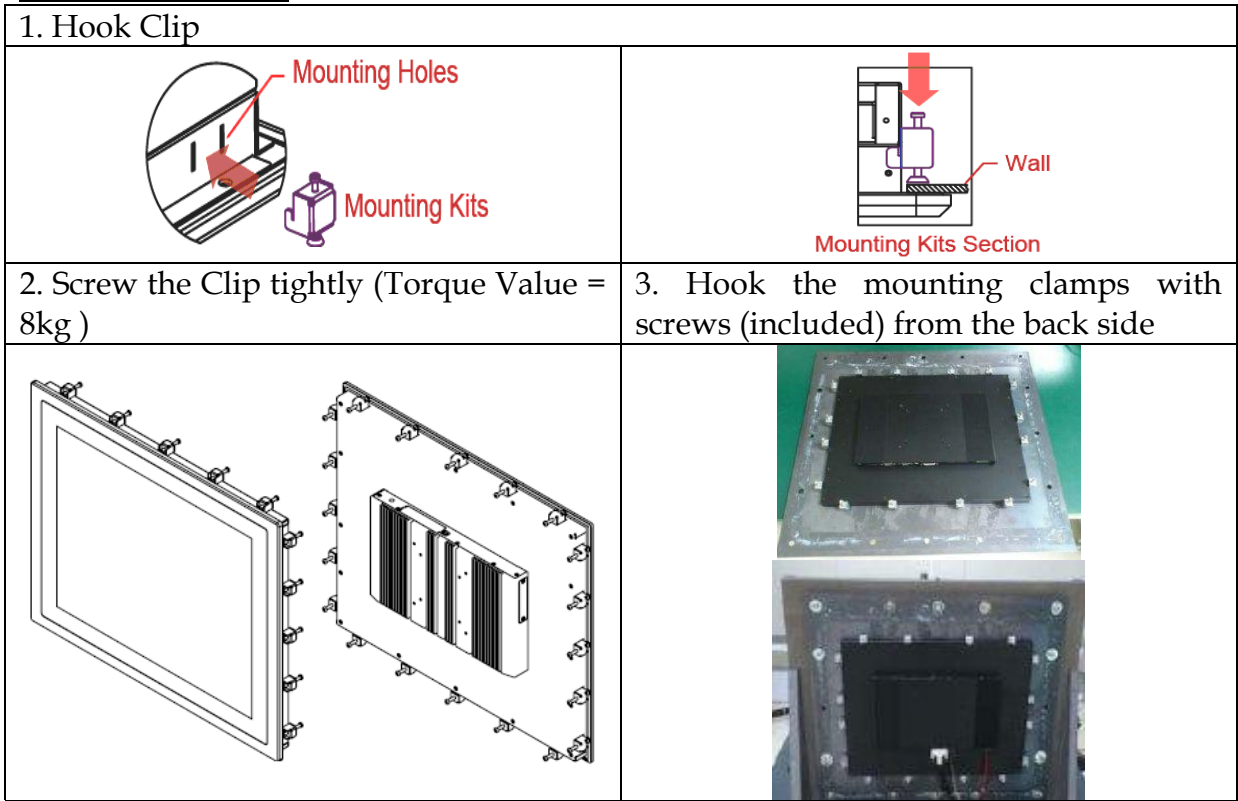

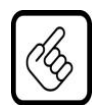

Mount the system on a non-textured surface in order to ensure front sealing against dust and water. Verify the perfect condition of the seal at the rear of the front plate. The seal has to be in place without injury/defects and dirt.

### 2.9.2 VESA<sup>®</sup> Mount

The Panel PC can install with VESA® 75x75/100x100 compliant adapter plate in order to be mounted on a wall. M4\*10L screws must be used to fix the system onto the wall mount adapter plate.

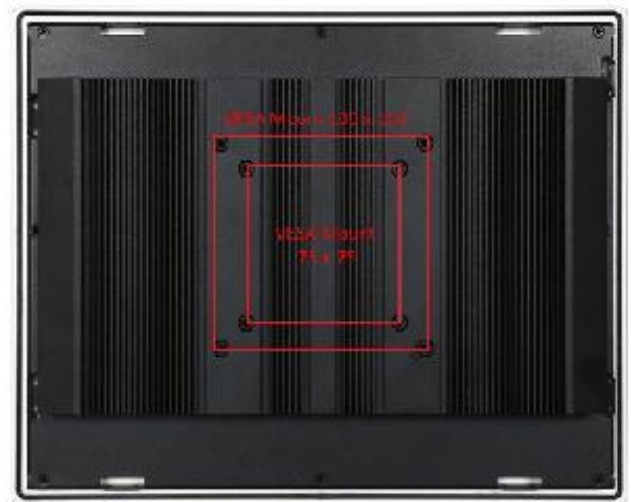

| mound on our         |                              |                       |                       |
|----------------------|------------------------------|-----------------------|-----------------------|
| 1. Separate the VESA | 2. Fix the wall plate to     | 3. Attach the unit to | 4.Slide the unit with |
| plate from the wall  | desired mounting             | VESA plate using      | VESA plate attached   |
| plate                | position on the wall         | M4*10L screws.        | onto the wall plate   |
| VESA Piate           | Well Anchor<br>Epamon Screws |                       |                       |

#### **Installation Guide**

### Chapter 3 Driver Installation and Touch Usage Guide

### 3.1 Driver Installation

All drivers are included in Panel PC Series CD-title in the accessory box.

### 3.2 Windows 7 Gesture for Multi-Touch Demand

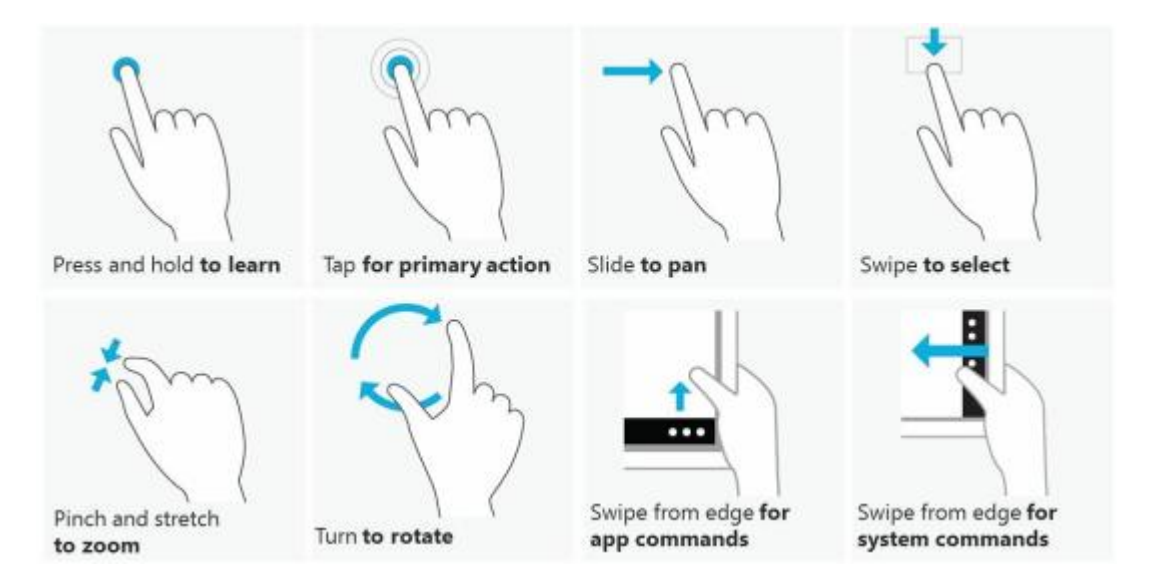

### Windows Touch Pack for windows 7

For multi-touch application, please download Windows Touch Pack for windows 7 from the following link to learn more usage of multi-touch. http://www.microsoft.com/en-us/download/details.aspx?id=17368

### Chapter 4 BIOS Setup Information

FUDA2-S1x21 Series Panel PC adopts PEB-99A4 mother board. PEB-99A4 is equipped with the AMI BIOS stored in Flash ROM. These BIOS has a built-in Setup program that allows users to modify the basic system configuration easily. This type of information is stored in CMOS RAM so that it is retained during power-off periods. When system is turned on, PEB-99A4 communicates with peripheral devices and checks its hardware resources against the configuration information stored in the CMOS memory. If any error is detected, or the CMOS parameters need to be initially defined, the diagnostic program will prompt the user to enter the SETUP program. Some errors are significant enough to abort the start up.

### 4.1 Entering Setup—Launch System Setup

Power on the computer and the system will start POST (Power On Self Test) process. When the message below appears on the screen, press <Del> key will enter BIOS setup screen.

#### Press <Del> to enter SETUP

If the message disappears before responding and still wish to enter Setup, please restart the system by turning it OFF and On or pressing the RESET button. It can be also restarted by pressing <Ctrl>, <Alt>, and <Delete> keys on keyboard simultaneously.

#### Press <F1> to Run General Help or Resume

The BIOS setup program provides a General Help screen. The menu can be easily called up from any menu by pressing <F1>. The Help screen lists all the possible keys to use and the selections for the highlighted item. Press <Esc> to exit the Help screen.

| General Help  |                              |  |  |
|---------------|------------------------------|--|--|
| † <b>⊥</b> ++ | : Move                       |  |  |
| Enter         | : Select                     |  |  |
| +/-           | : Value                      |  |  |
| ESC           | : Exit                       |  |  |
| F1            | : General Help               |  |  |
| F2            | : Previous Values            |  |  |
| F3            | : Optimized Defaults         |  |  |
| F4            | : Save & Exit Setup          |  |  |
| <k></k>       | : Scroll help area upwards   |  |  |
| <m></m>       | : Scroll help area downwards |  |  |
|               |                              |  |  |
| Ok            |                              |  |  |

### 4.2 Main

#### Use this menu for basic system configurations, such as time, date etc.

| Aptio Setup Utility –<br>Main Configuration Security Boot            | Copyright (C) 2013 American Megatrends, Inc.<br>Save & Exit |
|----------------------------------------------------------------------|-------------------------------------------------------------|
| Project Name<br>BIOS Version & Build Date<br>EC Version & Build Date | PEB-99A4<br>R1.00.E0 (02/04/2015 12:23:15)<br>R04.E00       |
| Processor information<br>Brand String                                | Intel(R) Atom(TM) CPU E3845 @ 1.91GHz                       |
| Memory Information<br>Total Memory                                   | 2048 MB (LPDDR3)                                            |
| TXE Information<br>TXE FW Version                                    | 01.01.00.1089                                               |
| System Date<br>System Time                                           | [Tue 05/05/2015]<br>[18:04:15]                              |
| Access Level                                                         | Administrator                                               |
|                                                                      |                                                             |
|                                                                      |                                                             |
| Version 2.16.1242. Co                                                | pyright (C) 2013 American Megatrends, Inc.                  |

#### **BIOS Information, Memory Information**

These items show the firmware and memory specifications of your system. Read only.

#### System Date

The date format is <Day>, <Month> <Date> <Year>. Use [+] or [-] to configure system Date.

#### System Time

The time format is <Hour> <Minute> <Second>. Use [+] or [-] to configure system Time.

### 4.3 Configuration

Use this menu to set up the items of special enhanced features.

| Aptio Setup Utility – Copyright (C) 2013 American<br>Main Configuration Security Boot Save & Exit                                                                                                    | Megatrends, Inc.                                                                                                    |
|----------------------------------------------------------------------------------------------------|----------------------------------------------------------------------------------------------------|
| CPU Configuration Chipset Configuration LAN Configuration Graphics Configuration PCI/PCIE Configuration SATA Configuration USB Configuration Power Control Configuration Super ID Configuration H/W Monitor | CPU Configuration Parameters<br>++: Select Screen<br>14: Select Item<br>Enter: Select<br>+/-: Change Opt.<br>F1: General Help<br>F2: Previous Values<br>F3: Optimized Defaults<br>F4: Save & Exit<br>ESC: Exit |
| Version 2.16.1242. Copyright (C) 2013 American M                                                                                                    | egatrends, Inc.                                                                                                    |

#### CPU configuration

CPU Configure the specific active core(s) and advanced processor management technologies.

| Aptio Setup Utility<br>Configuration                                                                                                    | – Copyright (C) 2013 Ame                                                                                      | erican Megatrends, Inc.                                                                                                    |
|----------------------------------------------------------------------------------------------------|----------------------------------------------------------------------------------------------------|----------------------------------------------------------------------------------------------------|
| CPU Configuration                                                                                                    |                                                                                                    | Number of cores to enable in each processor package.                                                                                                    |
| CPU Signature<br>Microcode Patch<br>Max CPU Speed<br>Min CPU Speed<br>Processor Cores<br>Intel HT Technology<br>Intel VT-x Technology<br>64-bit<br>L1 Data Cache<br>L1 Code Cache | 30679<br>901<br>1910 MHz<br>500 MHz<br>4<br>Not Supported<br>Supported<br>Supported<br>24 KB x 4<br>32 KB x 4 |                                                                                                    |
| L2 Cache<br>Active Processor Cores<br>Intel Virtualization Technology<br>EIST<br>CPU C6 report                                                                                    | 1024 kB x 2<br>[A11]<br>[Enabled]<br>[Enabled]<br>[Disabled]                                                  | <pre>++: Select Screen f↓: Select Item Enter: Select +/-: Change Opt. F1: General Help F2: Previous Values F3: Optimized Defaults F4: Save &amp; Exit ESC: Exit</pre> |
| Version 2.16.1242.                                                                                                    | Copyright (C) 2013 Ameri                                                                                      | ican Megatrends, Inc.                                                                                                    |

#### Active Processor Cores

Number of cores to enable in each processor package. The choice: All( Default), 1.

#### **Intel Virtualization Cores**

When enabled, a VMM can utilize the additional hardware capabilities provided by Vander pool Technology. The choice: Disabled. Enabled(Default).

#### <u>EIST</u>

Enable/Disable Intel Speed Step. The choice: Disabled. Enabled(Default).

#### CPU C6 report

Enable or Disable the CPU C6 (ACPI C3) report to OS. The choice: Disabled(Default). Enabled.

#### Chipset Configuration

Configuration Chipset feature.

| Chipset Configuration       Enabled         High Precision Timer       [Enabled]         Audio Controller       [Enabled]         Memory Information       2048 MB (LPDDR3)         Total Memory Slot0       2048 MB (LPDDR3)         **: Select Screen       1: Select Item         Enter: Select       +-: Change Opt.         F1: General Help       F2: Previous Values         F3: Optimized Defaults       F4: Save & Exit         ESC: Exit       ESC: Exit | Aptio Setup Utility – (<br>Configuration | Copyright (C) 2013 American          | Megatrends, Inc.                                                                                                    |
|----------------------------------------------------------------------------------------------------|------------------------------------------|--------------------------------------|----------------------------------------------------------------------------------------------------|
| High Precision Timer       [Enabled]         Audio Controller       [Enabled]         Memory Information       Total Memory         Total Memory       2048 MB (LPDDR3)         Memory Slot0       2048 MB (LPDDR3)         **: Select Screen         1L: Select Item         Enter: Select         */-: Change Opt.         F1: General Help         F2: Previous Values         F3: Optimized Defaults         F4: Save & Exit         ESC: Exit                 | Chipset Configuration                    |                                      | Enable or Disable the High<br>Precision Event Timer.                                                                                                    |
| Memory Information       2048 MB (LPDDR3)         Total Memory Slot0       2048 MB (LPDDR3)         **: Select Screen         14: Select Item         Enter: Select         */-: Change Opt.         F1: General Help         F2: Previous Values         F3: Optimized Defaults         F4: Save & Exit         ESC: Exit                                                                                                    | High Precision Timer<br>Audio Controller | [Enabled]<br>[Enabled]               |                                                                                                    |
| Total Memory Slot0       2048 MB (LPDDR3)         *+: Select Screen         *+: Select Item         Enter: Select         */-: Change Opt.         F1: General Help         F2: Previous Values         F3: Optimized Defaults         F4: Save & Exit         ESC: Exit                                                                                                    | Memory Information                       |                                      |                                                                                                    |
| <pre> ++: Select Screen  14: Select Item Enter: Select +/-: Change Opt. F1: General Help F2: Previous Values F3: Optimized Defaults F4: Save &amp; Exit ESC: Exit</pre>                                                                                                    | Total Memory<br>Memory SlotO             | 2048 MB (LPDDR3)<br>2048 MB (LPDDR3) |                                                                                                    |
| ++: Select Screen<br>fl: Select Item<br>Enter: Select<br>+/-: Change Opt.<br>F1: General Help<br>F2: Previous Values<br>F3: Optimized Defaults<br>F4: Save & Exit<br>ESC: Exit                                                                                                    |                                          |                                      |                                                                                                    |
|                                                                                                    |                                          |                                      | ★+: Select Screen<br>↑↓: Select Item<br>Enter: Select<br>+/-: Change Opt.<br>F1: General Help<br>F2: Previous Values<br>F3: Optimized Defaults<br>F4: Save & Exit<br>ESC: Exit |

#### High Precision Timer

Enable or Disable the High Precision Event Timer. The choice: Disabled. Enabled(Default).

#### Audio Controller

Control Detection of the Azalia device. Disabled = Azalia will be unconditionally disabled. Enabled = Azalia will be unconditionally Enabled. The choice: Disabled. Enabled(Default).

#### LAN Configuration

Configuration on board LAN device.

| Aptio Setup Utility – C<br>Configuration | Copyright (C) 2013 American | Megatrends, Inc.                                                                                                    |
|------------------------------------------|-----------------------------|----------------------------------------------------------------------------------------------------|
| LAN Configuration                        |                             | Enable or Disable Lan<br>Contorller 1 (PCI Express Port<br>2).                                                                                                    |
| Intel Ethernet Controller WGI210AT       |                             |                                                                                                    |
| Lan Contorller 1                         | [Enabled]                   |                                                                                                    |
| LAN MAU Address                          | 00-90-FB-52-5F-02           |                                                                                                    |
| Launch Legacy FAE Kom                    | [DISADIE]                   |                                                                                                    |
| Intel Ethernet Controller WGI210AT       |                             |                                                                                                    |
| Lan Contorller 2                         | [Enabled]                   |                                                                                                    |
| LAN MAC Address                          | 00-90-FB-52-5F-03           |                                                                                                    |
| Launch Legacy PXE Rom                    | [Disable]                   |                                                                                                    |
| Wake On Lan Controller                   | [Enabled]                   | <pre> ++: Select Screen  14: Select Item Enter: Select +/-: Change Opt. F1: General Help F2: Previous Values F3: Optimized Defaults F4: Save &amp; Exit ESC: Exit</pre> |

#### LAN Controller 1

Enable or Disable LAN Controller 1 (PCI Express Port 2). The choice: Disabled. Enabled(Default).

#### Launch Legacy PXE Rom

Launch Legacy PXE Rom. [Disable] Not Launch Rom, [Enabled] Force Launch Rom.

The choice: Disabled(Default). Enabled.

#### LAN Controller 2

Enable or Disable LAN Controller 2 (PCI Express Port 3). The choice: Disabled. Enabled(Default).

#### Launch Legacy PXE Rom

Launch Legacy PXE Rom. [Disable] Not Launch Rom, [Enabled] Force Launch Rom. The choice: Disabled(Default). Enabled.

#### Wake on LAN Controller

Enable or Disable Intel LAN 0 and Intel LAN 1 WGI210AT wakeup function. The choice: Disabled. Enabled(Default).

#### Graphic Configuration

#### Configure Graphics Setting.

| Aptio Setup Utility –<br>Configuration | Copyright (C) 2013 America | n Megatrends, Inc.                   |
|----------------------------------------|----------------------------|--------------------------------------|
| Graphics Configuration                 |                            | ▲ Enable GOP Driver will unload      |
| GOP Configuration                      |                            | VBIOS; Disbale it will load<br>VBIOS |
| GOP Driver                             | [Enabled]                  |                                      |
| Intel IGD Configuration                |                            |                                      |
| IGD Turbo Enable                       | [Enabled]                  |                                      |
| Primary Display                        | [IGD]                      |                                      |
| DVMT Pre-Allocated                     | [64M]<br>[056MD]           |                                      |
| DVMT TOTAL GTX Mem                     | [256MB]                    |                                      |
| Touch Pad                              | [Enabled]                  |                                      |
| LIGHT SENSOR                           | [Enabled]                  | ++: Select Screen                    |
|                                        |                            | ↑↓: Select Item                      |
| IGD Output Display control – GOP       |                            | Enter: Select                        |
| Force Lid Status                       | [0n]                       | +/-: Change Opt.                     |
| BIA                                    | [Auto]                     | F1: General Help                     |
| ALS Support                            | [Enabled]                  | F2: Previous Values                  |
| IGD Flat Panel                         | [Auto]                     | F3: Optimized Defaults               |
| Pannel Scaling                         | [Auto]                     | F4: Save & Exit                      |
| IGD Output Display control – CSM       |                            | LOG. LAIC                            |
| Primary IGFX Boot Display              | [VBIOS Default]            |                                      |
| Panel Scaling                          | [Auto]                     | <b>*</b>                             |
|                                        |                            |                                      |
| Vencion 0.46.4040.0                    | opunisht (0) 2010 American | Hereite and Tree                     |

#### **GOP Driver**

Enable GOP Driver will unload VBIOS; Disable it will load VBIOS Choices: Enable(Default), Disable.

#### IGD Turbo Enable

Enable IGD Turbo Enable; Disable IGD Turbo Disable. Choices: Enable(Default), Disable.

#### **Primary Display**

Select which of IGD/PCI Graphics device should be Primary Display. Choices: Auto, IGD(Default), PCI, SG.

#### **DVMT Pre-Allocated**

Select DVMT 5.0 Pre-Allocated (Fixed) Graphics Memory sized used by the Internal Graphic Device Choices: 64M(Default), 96M, 128M, 160M, 192M, 224M, 256M, 288M, 320M, 352M, 384M,416M, 448M, 480M, 512M.

#### **DVMT Total GFX Mem**

Select DVMT 5.0 Total Graphics Memory sized used by the Internal Graphic Device.

Choices: 128MB, 256MB(Default), Max.

#### Touch Pad

Touch Pad Enable/Disable. Choices: Enable(Default), Disable.

#### LIGHT SENSOR

LIGHT SENSOR Support Enable/Disable.. Choices: Enable(Default), Disable.

#### **Primary IGFX Boot Display**

Select the Video Device which will be activated during POST. This as no effect if external graphics present. Secondary will appear based on your Selection. VGA modes will be supported only on primary display. Choices: VBIOS Default(Default), DVI, LVDS.

#### **Panel Scaling**

Select the LCD Panel scaling option used by Internal Graphic device. Choices: Auto(Default), Off, Force Scaling.

#### **Backlight** Control

Back Light Control Setting. Choices: PWM Inverted, PWM Normal(Default), GMBus Inverted, GMBus Normal.

#### Active LFP

Select the Active LEP Configuration. Mo LVDS: VBIOS does not enable LVDS. eDP Port-A: LFP driven by Int-DisplayPort encoder from Port-A. Choices: No LVDS, eDP Port-A(Default).

PCI/PCIE Configuration PCI , PCI –X and PCI Express Setting.

| Aptio Setup Utility – Copyright (C) 2013 American<br>Configuration | Megatrends, Inc.                                       |
|--------------------------------------------------------------------|--------------------------------------------------------|
| PCI/PCIE Configuration                                             | PCI Express Configuration<br>settings                  |
| ▶ PCI Express Configuration                                        |                                                        |
|                                                                    |                                                        |
|                                                                    |                                                        |
|                                                                    | ++: Select Screen<br>t↓: Select Item<br>Enter: Select  |
|                                                                    | +/-: Change Opt.<br>F1: General Help                   |
|                                                                    | F3: Optimized Defaults<br>F4: Save & Exit<br>FSC: Exit |
|                                                                    |                                                        |
|                                                                    |                                                        |
| Version 2.16.1242. Copyright (C) 2013 American Me                  | egatrends, Inc.                                        |

#### **PCIE Express Configuration**

PCI Express Configuration Setting.

| Apt<br>Configurat                              | tio Setup Utility – (<br>tion | Copyright           | (C) 2013 American  | Megatrends, Inc.                                                                                                    |
|------------------------------------------------|-------------------------------|---------------------|--------------------|----------------------------------------------------------------------------------------------------|
| PCI Express Confi<br>PCI Express Port<br>Speed | guration<br>0                 | [Enabled]<br>[Auto] |                    | Enable or Disable the PCI<br>Express Port O in the Chipset.                                                                                                    |
| PCI Express Port<br>Speed                      | 1                             | [Enabled]<br>[Auto] |                    |                                                                                                    |
| PCI Express Port<br>Speed                      | 2                             | [Enabled]<br>[Auto] |                    |                                                                                                    |
| PCI Express Port<br>Speed                      | 3                             | [Enabled]<br>[Auto] |                    |                                                                                                    |
|                                                |                               |                     |                    | <pre>++: Select Screen t↓: Select Item Enter: Select +/-: Change Opt. F1: General Help F2: Previous Values F3: Optimized Defaults F4: Save &amp; Exit ESC: Exit</pre> |
|                                                |                               |                     |                    |                                                                                                    |
| Ve                                             | ersion 2.16.1242. Cop         | oyright (C          | ) 2013 American Me | egatrends, Inc.                                                                                                    |

#### **PCI Express Configuration Port 0**

Enable or Disable the PCI Express Port 0 in the Chipset. Choices: Enable(Default), Disable.

#### **Speed**

Configuration PCIe Speed Choices: Auto(Default), Gen1, Gen2.

#### **PCI Express Configuration Port 1**

Enable or Disable the PCI Express Port 1 in the Chipset. Choices: Enable(Default), Disable.

#### Speed

Configuration PCIe Speed Choices: Auto(Default), Gen1, Gen2.

#### **PCI Express Configuration Port 2**

Enable or Disable the PCI Express Port 2 in the Chipset. Choices: Enable(Default), Disable.

#### Speed

Configuration PCIe Speed Choices: Auto(Default), Gen1, Gen2.

### **PCI Express Configuration Port 3**

Enable or Disable the PCI Express Port 3 in the Chipset. Choices: Enable(Default), Disable.

#### **Speed**

Configuration PCIe Speed Choices: Auto(Default), Gen1, Gen2.

#### SATA Configuration

#### SATA device Options setting.

| Configuration                      |                           | Megatrenus, Inc.                                                                                                    |
|------------------------------------|---------------------------|----------------------------------------------------------------------------------------------------|
| SATA Configuration                 |                           | Enable ∕ Disable Serial ATA 🍐                                                                                                    |
| Serial-ATA (SATA) [                | Enabled]                  |                                                                                                    |
| SATA Mode [                        | AHCI Mode]                |                                                                                                    |
| CF Device [<br>Serial-ATA Port 0 [ | Enabled]<br>Enabled]      |                                                                                                    |
|                                    |                           | <pre>++: Select Screen t↓: Select Item Enter: Select +/-: Change Opt. F1: General Help F2: Previous Values F3: Optimized Defaults F4: Save &amp; Exit ESC: Exit</pre> |
| Vancian 2 16 1242 - Conu           | night (C) 2012 Amonicon M | adataanda Taa                                                                                                    |

### Serial-ATA (SATA)

Enable or Disable Serial ATA. Choices: Disabled, Enabled(Default).

#### SATA Mode

Select IDE / AHCI. Choices: Disabled, IDE, AHCI(Default).

#### CF Device

Enabled / Disabled CF Device. Choices: Disabled, Enabled(Default).

#### Serial-ATA Port 0

Enable or Disable Serial ATA Port 0. Choices: Disabled, Enabled(Default).

#### <u>USB Configuration</u> USB Configuration Parameters.

| Aptio Setup Utility –<br>Configuration | Copyright (C) 2013 American | Megatrends, Inc.                                             |
|----------------------------------------|-----------------------------|--------------------------------------------------------------|
| USB Configuration                      |                             | Enables Legacy USB support.                                  |
| USB Devices:                           |                             | support if no USB devices are                                |
| 1 Keyboard, 1 Mouse, 1 Point,          | 2 Hubs                      | connected. DISABLE option will<br>keep USB devices available |
| Legacy USB Support                     | [Enabled]                   | only for EFI applications.                                   |
| XHCI Legacy Support<br>XHCI Hand-off   | [Enabled]<br>[Enabled]      |                                                              |
| EHCI Hand-off                          | [Disabled]                  |                                                              |
| USB Mass Storage Driver Support        | [Enabled]                   |                                                              |
| ▶ USB Configuration                    |                             |                                                              |
|                                        |                             |                                                              |
|                                        |                             | ++: Select Screen                                            |
|                                        |                             | Enter: Select                                                |
|                                        |                             | +/−: Change Opt.                                             |
|                                        |                             | F1: General Help                                             |
|                                        |                             | F2: Previous values<br>F3: Optimized Defaults                |
|                                        |                             | F4: Save & Exit                                              |
|                                        |                             | ESC: Exit                                                    |
|                                        |                             |                                                              |
|                                        |                             |                                                              |
|                                        |                             |                                                              |
| Version 2.16.1242. Co                  | pyright (C) 2013 American M | egatrends, Inc.                                              |

#### Legacy USB Support

Enables Legacy USB support. AUTO option disables legacy support if no USB devices are connected. DISABLE option will keep USB devices available only for EFI applications.

Choices: Enabled, Disabled(Default).

#### XHCI Legacy Support

Enable/Disable XHCI Controller Legacy support. Choices: Enabled, Disabled(Default).

#### XHCI Hand-off

This is a workaround for OSes without XHCI hand-off support. The XHCI ownership change should be claimed by XHCI driver. Choices: Enabled, Disabled(Default).

#### EHCI Hand-off

This is a workaround for OSes without EHCI hand-off support. The EHCI ownership change should be claimed by EHCI driver. Choices: Enabled, Disabled(Default).

#### **USB Mass storage Driver Support**

Enable/Disable USB Mass storage Driver Support. Choices: Enabled(Default), Disabled.

#### **USB** Configuration

USB Configuration settings.

| Aptio Setup Utility –<br>Configuration  | Copyright (C) 2013 American  | ) Megatrends, Inc.                                               |
|-----------------------------------------|------------------------------|------------------------------------------------------------------|
| USB Configuration                       |                              | Mode of operation of xHCI                                        |
| XHCI Mode<br>USB2 Link Power Management | [Smart Auto]<br>[Enabled]    | Contr DITE:                                                      |
| USB 2.0(EHCI) Support                   | [Disabled]<br>[Epabled]      |                                                                  |
| USB Port 1<br>USB Port 2                | [Enabled]<br>[Enabled]       |                                                                  |
| USB Port 3                              | [Enabled]                    |                                                                  |
|                                         |                              |                                                                  |
|                                         |                              | Enter: Select<br>+/-: Change Opt.<br>F1: General Help            |
|                                         |                              | F2: Previous values<br>F3: Optimized Defaults<br>F4: Save & Exit |
|                                         |                              | ESC. EXIL                                                        |
|                                         |                              |                                                                  |
| Version 2.16.1242. C                    | opyright (C) 2013 American M | Megatrends, Inc.                                                 |

#### XHCI Mode

Mode of operation of XHCI controller Choices: Smart Auto(Default), Auto, Enable, Disable.

#### **USB2** Link Power Management

Enable/Disable USB2 Link Power Management. Choices: Enable(Default), Disable.

#### USB 2.0 (EHCI) Support

Control the USB EHCI (USB2.0) functions. One EHCI controller must always be enabled. Choices: Enable, Disable(Default).

#### USB Port 0

Enable/Disable USB Port 0: USB 3.0 port on Board. Choices: Enable(Default), Disable.

#### USB Port 1

Enable/Disable USB Port 1: USB 2.0 port on Board. Choices: Enable(Default), Disable.

#### USB Port 2

Enable/Disable USB Port 2: The USB port turn into a mini PCIE. Choices: Enable(Default), Disable.

#### USB Port 3

Enable/Disable USB Port 3: The USB port as USB HUB have 2 USB Port in external cart.

Choices: Enable(Default), Disable.

#### **Power Control Configuration**

System Power Control Configuration Parameters. Aptio Setup Utility – Copyright (C) 2013 American Megatrends, Inc. Configuration Power Control Configuration Enables or Disables System ability to Hibernate (OS/S4 Sleep State). This option may ACPI Sleep State [S3 (Suspend to RAM)] be not effective with some OS. Restore AC Power Loss [Last State] Wake On Ring Controller [Disabled] Wake system from S5 [Disabled] ++: Select Screen ↑↓: Select Item Enter: Select +/-: Change Opt. F1: General Help F2: Previous Values F3: Optimized Defaults F4: Save & Exit ESC: Exit

Version 2.16.1242. Copyright (C) 2013 American Megatrends,

#### **Enable Hibernation**

Enable or disable System ability to Hibernate (OS/S4 Sleep State). This option may be not effective with some OS.

Choices: Disabled, Enabled(Default).

#### **ACPI Sleep State**

Select the highest ACPI sleep state the system will enter when the SUSPEND button is pressed. Choices: Suspend Disable, S3 (Suspend to RAM) (Default)

#### **Restore AC Ring Loss**

Select AC Power state when power is re-applied after a power failure. Choices: Power Off, Power on, Last State(Default).

#### Wake on Ring Controller

Enable / Disable GPIO wake on Ring function. Choices: Disabled(Default), Enabled.

#### Wake System from S5

Enable or Disable System wake on alarm event, Select Enable, system will wake on the hr: mm: sec: specified.

Choices: Disabled(Default), Enabled.

## Super IO Configuration

System Super IO Chip Parameters.

| Aptio Setup Utility<br>Configuration | – Copyright (C) 2013 Amer   | rican Megatrends, Inc.                 |
|--------------------------------------|-----------------------------|----------------------------------------|
| Super IO Configuration               |                             | Enable or Disable Serial Port<br>(COM) |
| Serial Port                          | [Enabled]                   |                                        |
| Device Settings                      | IO=3F8h; IRQ=4;             |                                        |
| Interface                            | [RS232]                     |                                        |
| Termination Control                  | [Enabled]                   |                                        |
| Direction Control                    | [Disabled]                  |                                        |
|                                      |                             |                                        |
| Serial Port                          | [Enabled]                   |                                        |
| Device Settings                      | IO=2F8h; IRQ=3;             |                                        |
| Interface                            | [RS232]                     |                                        |
| Termination Control                  | [Enabled]                   |                                        |
| Direction Control                    | [Disabled]                  |                                        |
|                                      |                             | ++: Select Screen                      |
| Serial Port                          | [Enabled]                   | <b>1↓:</b> Select Item                 |
| Device Settings                      | IO=240h; IRQ=10;            | Enter: Select                          |
|                                      |                             | +/−: Change Opt.                       |
| Serial Port                          | [Enabled]                   | F1: General Help                       |
| Device Settings                      | IO=248h; IRQ=11;            | F2: Previous Values                    |
|                                      |                             | F3: Optimized Defaults                 |
|                                      |                             | F4: Save & Exit                        |
| Watch Dog Timer                      | [Disabled]                  | ESC: Exit                              |
|                                      |                             |                                        |
|                                      |                             |                                        |
|                                      |                             |                                        |
|                                      |                             |                                        |
| Version 2.16 1242                    | Conunight (C) 2013 Amonia   | can Megatrends Inc                     |
| VCF310H 2.10.1242.                   | cobar 1800 (c) 5010 UNCL 10 | sun negati chua, inc.                  |

#### Serial Port

Enable or Disable Serial Port (COM) IO=3F8H; IRQ=4. Choices: Disabled, Enabled(Default).

#### **Interface**

Set Current UART mode RS232, RS485, RS485/RS422. Choices: RS232(Default), RS485 HALF DUFLEX, RS485/422 FULL DUFLEX.

#### **Termination Control**

Set Termination Control Disabled/ Enabled. Choices: Disabled, Enabled(Default).

#### **Direction Control**

Set Direction Control set Enabled as Transceiver else; Disabled as Receiver. Choices: Disabled(Default), Enabled.

#### Serial Port

Enable or Disable Serial Port (COM) IO=2F8H; IRQ=3. Choices: Disabled, Enabled(Default).

#### **Interface**

Set Current UART mode RS232, RS485, RS485/RS422. Choices: RS232(Default), RS485 HALF DUFLEX, RS485/422 FULL DUFLEX.

#### **Termination Control**

Set Termination Control Disabled/ Enabled. Choices: Disabled, Enabled(Default).

#### **Direction Control**

Set Direction Control set Enabled as Transceiver else; Disabled as Receiver. Choices: Disabled(Default), Enabled.

#### Serial Port

Enable or Disable Serial Port (COM) IO=240H; IRQ=10. Choices: Disabled, Enabled(Default).

#### Serial Port

Enable or Disable Serial Port (COM) IO=248H; IRQ=11. Choices: Disabled, Enabled(Default).

#### Watch Dog Timer

Enable or Disable Watch Dog Timer. Choices: Disabled(Default), Enabled.

#### <u>**Timer Unit</u>** (Watch Dog Timer Enabled) Select Timer count unit of WDT. Choices: Seconds(Default), Minutes.</u>

<u>**Timer value</u>** (Watch Dog Timer Enabled) Set WDT Timer value Seconds/minutes. Choices: Default [20].</u>

### Hardware Monitor

#### Monitor hardware status.

| Aptio Setup Utility<br>Configuration                                             | – Copyright (C) 2013 American                                                             | n Megatrends, Inc.                                                                                                    |
|----------------------------------------------------------------------------------|-------------------------------------------------------------------------------------------|----------------------------------------------------------------------------------------------------|
| Health Status                                                                    |                                                                                           |                                                                                                    |
| CPU temperature<br>System temperature<br>Vcore<br>+3.3V<br>+5V<br>+12V<br>+1.35V | : +45 C<br>: +36 C<br>: +0.924 V<br>: +3.378 V<br>: +5.193 V<br>: +12.612 V<br>: +1.359 V | ++: Select Screen<br>11: Select Item<br>Enter: Select<br>+/-: Change Opt.<br>F1: General Help<br>F2: Previous Values<br>F3: Optimized Defaults<br>F4: Save & Exit<br>ESC: Exit |
| Version 2.16.1242.                                                               | Copyright (C) 2013 American M                                                             | legatrends, Inc.                                                                                                    |

### 4.4 Security

| Aptio Setup Util<br>Main Configuration Security                                                                                                    | lity – Copyright (C) 2013 America<br>Boot Save & Exit                                                 | n Megatrends, Inc.                                                                                                    |
|----------------------------------------------------------------------------------------------------|----------------------------------------------------------------------------------------------------|----------------------------------------------------------------------------------------------------|
| Password Description                                                                                                    |                                                                                                    | [Setup] check password when                                                                                                    |
| If ONLY the Administrator's pa<br>then this only limits access t<br>only asked for when entering S<br>If ONLY the User's password is<br>is a power on password and mus<br>boot or enter Setup. In Setup<br>have Administrator rights.<br>The password length must be<br>in the following range:<br>Minimum length | assword is set,<br>to Setup and is<br>Setup.<br>a set, then this<br>at be entered to<br>the User will | [Power on] check password on<br>every time system power on.                                                                                               |
| Maximum length                                                                                                    | 20                                                                                                    | ↔: Select Screen                                                                                                    |
| Password Check Mode<br>Administrator Password<br>User Password                                                                                                    | [Setup]                                                                                               | f↓: Select Item<br>Enter: Select<br>+/-: Change Opt.<br>F1: General Help<br>F2: Previous Values<br>F3: Optimized Defaults<br>F4: Save & Exit<br>ESC: Exit |
| Version 2.16.12                                                                                                    | 242. Copyright (C) 2013 American                                                                      | Megatrends, Inc.                                                                                                    |

#### Password Check Mode

[Setup] check password when enter setup screen, [Power On] check password on every time system power on.

Choices: Setup(Default), Power On.

<u>Administrator Password</u> Set Administrator Password

<u>User Password</u> Set User Password.

### 4.5 Boot

#### Use this menu to specify the priority of boot devices.

| Aptio Setup Utility – Main Configuration Security Boot                                                                                                    | Copyright (C) 2013 American<br>Save & Exit                                                          | Megatrends, Inc.                                                                                     |
|----------------------------------------------------------------------------------------------------|----------------------------------------------------------------------------------------------------|----------------------------------------------------------------------------------------------------|
| Boot Configuration<br>Setup Prompt Timeout<br>Bootup NumLock State<br>Post Report<br>Summary Screen<br>CSM Support<br>GateA20 Active<br>Option ROM Messages<br>INT19 Trap Response | 5<br>[On]<br>[Disabled]<br>[Disabled]<br>[Enabled]<br>[Upon Request]<br>[Force BIOS]<br>[Immediate] | Number of seconds to wait for<br>setup activation key.<br>65535(0xFFFF) means indefinite<br>waiting. |
| Full Screen Logo<br>OS Selection<br>Fast Boot                                                                                                    | [Disabled]<br>[Windows 8.X]<br>[Disabled]                                                           | ++: Select Screen<br>†↓: Select Item<br>Enter: Select<br>+/-: Change Opt.                            |
| Boot Option Priorities<br>Boot Option #1                                                                                                    | [UEFI: Built-in EFI]                                                                                | F1: General Help<br>F2: Previous Values<br>F3: Optimized Defaults<br>F4: Save & Exit<br>ESC: Exit    |
| Version 2 16 1242 Fo                                                                                                    | ouright (C) 2013 American M                                                                         | egatrends Inc                                                                                        |

#### Setup Prompt Timeout

Number of seconds to wait for setup activation key. 65535 (0xFFFF) means indefinite waiting. Choices: Default [5].

#### Bootup NumLock state

Select the keyboard NumLock state. Choices: On(Default), Off.

#### Post Report

Post Report Support Enabled/Disabled. Choices: Disabled(Default), Enabled.

#### Summary Screen

Summary Screen Support Enabled/Disabled. Choices: Disabled(Default), Enabled.

#### CSM Support

Enabled/Disabled CSM Support. Choices: Disabled, Enabled(Default).

#### GateA20 Active

UPON REQUEST – GA20 can be disabled using BIOS services. ALWAYS – do not allow disabling GA20; this option is useful when any RT code is executed above 1MB.

Choices: Upon Request(Default), Always.

#### **Option ROM Messages**

Set display mode for Option ROM. Choices: Force BIOS(Default), Keep Current.

#### **INT19 Trap Response**

BIOS reaction on INT19 trapping by Option ROM: IMMEDIATE – execute the trap right away; POSTPONED – execute the trap during legacy boot. Choices: Immediate(Default), Postponed.

#### **Storage**

Controls the of execution of UEFI and Legacy Storage OpROM. Choices: Do not launch(Default), UEFI only, Legacy only.

#### Full Screen Logo

Enables or Disables Quiet Boot option and Full screen Logo. Choices: Disabled(Default), Enabled.

#### **OS Selection**

OS Selection Choices: Windows 8.X(Default), Windows 7.

#### Fast Boot

Enables or Disables boot with initialization of a minimal set of devices required to launch active boot option. Has no effect for BBS boot options. Choices: Disable(Default), Enabled.

#### Boot Option #1

Sets the system boot order Choices: UEFI: Built-in EFI Shell, Disabled.

### 4.6 Save and Exit

| Aptio Setup Utility – Copyright (C) 2013 American<br>Main Configuration Security Boot Save & Exit | Megatrends, Inc.                                                                                                    |
|---------------------------------------------------------------------------------------------------|----------------------------------------------------------------------------------------------------|
| Save Changes and Reset<br>Discard Changes and Reset                                               | Reset the system after saving the changes.                                                                                                    |
| Restore Defaults<br>Boot Override<br>UEFI: Built-in EFI Shell                                     |                                                                                                    |
| Launch EFI Shell from filesystem device                                                           |                                                                                                    |
|                                                                                                   |                                                                                                    |
|                                                                                                   | <pre>++: Select Screen  f↓: Select Item Enter: Select +/-: Change Opt. F1: General Help F2: Previous Values F3: Optimized Defaults F4: Save &amp; Exit ESC: Exit</pre> |
| Version 2.16.1242. Copyright (C) 2013 American Me                                                 | egatrends, Inc.                                                                                                    |

### Save Changes and Reset

Reset the system after saving the changes.

| Save a         | & reset ———     |
|----------------|-----------------|
| Save configura | tion and reset? |
|                |                 |
| Yes            | No              |
|                |                 |

Pressing <Enter> on this item asks for confirmation: Save configuration and reset.

#### **Discard Changes and Exit**

Reset system setup without saving any changes.

| — Reset Without Saving |
|------------------------|
| Reset without saving?  |
|                        |
| Yes No                 |

Pressing <Enter> on this item asks for confirmation: Reset without saving.

#### **Restore Defaults**

Restore/Load Default values for all the setup options.

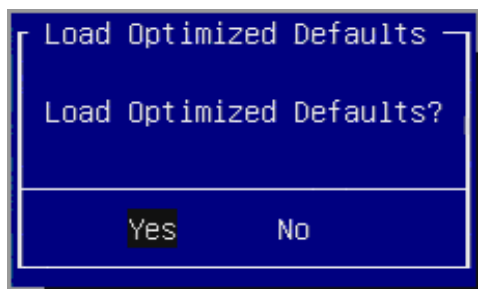

Pressing <Enter> on this item asks for confirmation: Load Optimized Default.

### Chapter 5 Important Instructions

This chapter includes instructions which must be carefully followed when the fan-less embedded system is used.

### 5.1 Note on the Warranty

Due to their limited service life, parts which, by their nature, are especially subject to wear are not included in the guarantee beyond the legal stipulations.

### 5.2 Exclusion of Accident Liability Obligation

Portwell, Inc. shall be exempt from the statutory accident liability obligation if users fail to abide by the safety instructions.

### 5.3 Liability Limitations / Exemption from the Warranty Obligation

In the event of damage to the system unit caused by failure to abide by the hints in this manual and on the unit (especially the safety instructions), Portwell, Inc. shall not be required to respect the warranty even during the warranty period and shall be free from the statutory accident liability obligation.

### 5.4 Declaration of Conformity

#### EMC: CE/FCC Class A.

Operation is subject to the following two conditions:

1. This equipment may not cause harmful interference.

2. This equipment must accept any interference that may cause undesired operation.

#### Applicable Standards:

EN 55032 / EN 55024 EN 55011 / EN 61000-6-4 / EN 61000-6-2 FCC 47 CFR Part 15 Subpart

### Chapter 6 Frequent Asked Questions

#### Q1: What materials can be applied to clean the front of Panel PC?

#### Answer:

Mild detergent and water, or isopropyl alcohol is recommended for cleaning. Use of solvents with strong acidity or alkalinity, which could react with the paint or printed color or plastic, should be avoided.

#### Q2: How to set OS Selection for different OS?

#### Answer:

You can find OS Selection under BIOS setting.

<u>Step1.</u> Power on the computer and the system will start POST (Power on Self Test) process. When the message appears on the screen, press <Del> key and enter BIOS setup screen.

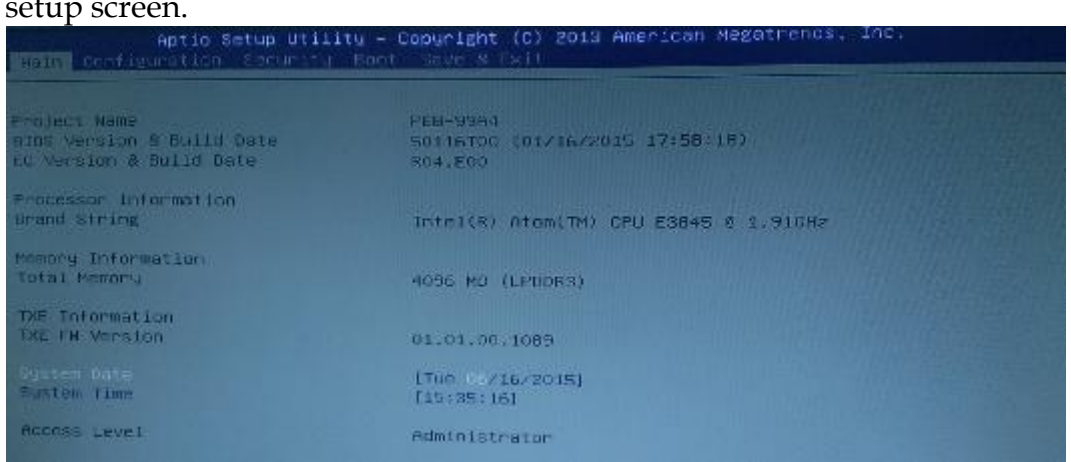

<u>Step2.</u> In page "Boot", you can find OS Selection and choose the corresponding OS. Note: For Linux OS, please choose Windows 7.

| Aptio Setup Utility - Copyright (6) 2013 American Magatrends, Inc.<br>Pair Configuration Security 2000 sole & pit                                                                  |                                                                                                    |                                                       |  |  |
|----------------------------------------------------------------------------------------------------|----------------------------------------------------------------------------------------------------|-------------------------------------------------------|--|--|
| Bont Netifiguration<br>Setup Prampi lineDot<br>Fontup NumLuck State<br>Fost Report<br>Summers Screen<br>CAN Scapport<br>DateN20 Artive<br>Uptim: KUN Messages<br>UNIX User Essages | 5<br>10n1<br>TDISebledH<br>(DisebledH<br>(Loakued)<br>(Loakued)<br>(Doon Request)<br>(Farme HTUS)<br>(Farme HTUS) | QS Selection                                          |  |  |
| storage<br>Full Screen Logn<br>nt Selection<br>Fast Root                                                                                                    | US Selection<br>Windows 8.X<br>Windows 7                                                                          | 44: Select Moreon<br>14: Select Ttom<br>Enter: Select |  |  |

#### Q3: What supposed to do when forget the password of system BIOS?

#### Answer:

Please turn off the power supply, and then find the JP1 to set it from 1-2 short to 2-3 short. Wait for 5 seconds to clean password; then set it back to 1-2 short to turn on power supply.

JP1: CMOS Setup

| PIN NO. | DESCRIPTION                        |
|---------|------------------------------------|
| 1-2     | Normal (Keep CMOS Setup) ★ Default |
| 2-3     | Clear CMOS Setup                   |

#### Q4: How to set AT mode for the system?

#### Answer:

The default setting is ATX mode: user needs to press the power button in order to turn on the system. By adjusting SW2 port 1 jumper on board and restart the system, user can set the system as AT mode.

SW2: AT/ATX & BIOS recovery Setup

| PIN NO.    | DESCRIPTION            |  |
|------------|------------------------|--|
| 1-4(Port1) | ON: AT Mode            |  |
|            | OFF:ATX Mode ★ Default |  |

\*Note: Diagram ATX mode setting

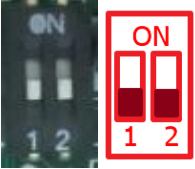

\*Note: Diagram AT mode setting

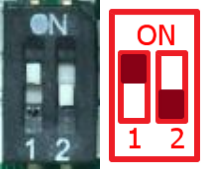

#### Q5: How to update BIOS?

#### Answer:

Please follow procedures below step by step.

<u>Step1.</u> Execute the "Updaet.zip" file to root of the bootable USB pen drive. You can get the "Update.efi" and "Readme.txt" two files.

| G - • 電腦 • 拍  | b取式磁碟 (F:) | <ul> <li>- 4→ 援导 抽取… </li> </ul> |
|---------------|------------|----------------------------------|
| 組合管理 ▼ 共用對象 · | ● 新増資料夾    | )== • 🛄 🔞                        |
| 3 最近的位置       | ▲ 名稱 ▲     | 修改日期 類型 大                        |
| ConeDrive     | Readme.txt | 2016/11/16 下午 文字文件               |
|               | Update.efi | 2016/11/16 下午 EFI 檔案             |

<u>Step2.</u> Insert your USB pen drive in USB port of the FUDA2-S1x21 Series Panel PC and press the power button to power on.

<u>Step3.</u> Press <Del> key during the POST (Power On Self Test) process will enter BIOS setup screen.

| Aptio Setup Utility – Copyright (C) 2013 American Megatrends, Inc.<br>Main Configuration Security Boot Save 8 Exit             |                                                                                                    |  |  |
|----------------------------------------------------------------------------------------------------|----------------------------------------------------------------------------------------------------|--|--|
| Save Changes and Reset<br>Discard Changes and Reset<br>Restore Defaults<br>Boot Override<br>PO: WARIS TS46EMM<br>P1: ECF71 2GB | Attempts to Launch EFI Shell<br>application (Shell.efi) from<br>one of the available<br>filesystem devices                                                                                                    |  |  |
| Launch EFI Sheil from filesystem device                                                                                        | <ul> <li>★: Select Screen</li> <li>T1: Select Item</li> <li>Enter: Select</li> <li>★/-: Change Opt.</li> <li>F1: General Help</li> <li>F2: Previous Values</li> <li>F3: Optimized Defaults</li> <li>F4: Save &amp; Exit</li> <li>ESC: Exit</li> </ul> |  |  |

Step4. Boot to EFI-Shell mode by choosing below item.

Version 2.16.1242. Copyright (C) 2013 Hillerican Megatrends, Inc.

<u>Step5.</u> Type "map –r" command to show the mapping table and find the right location of removable USB pen driver. (in this case is the right location is "fs3")

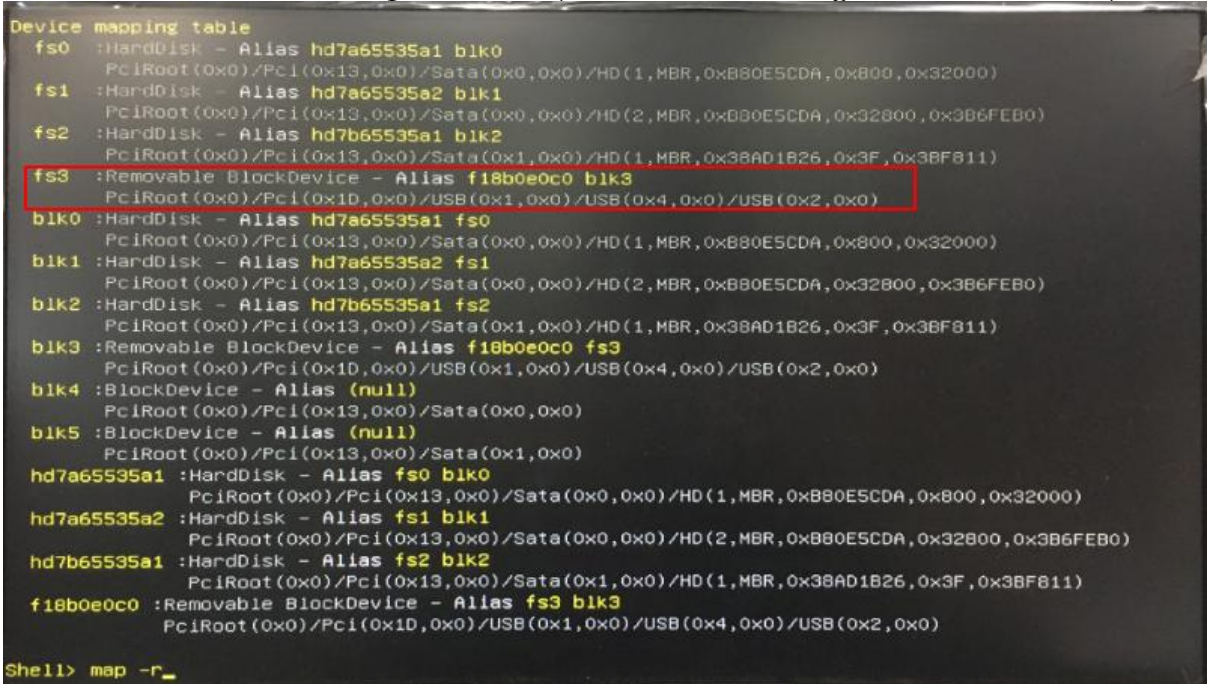

# <u>Step5.</u> Type "fs3:" command to switch to the root of the USB pen drive. And type "dir" to find the directory of fs3.

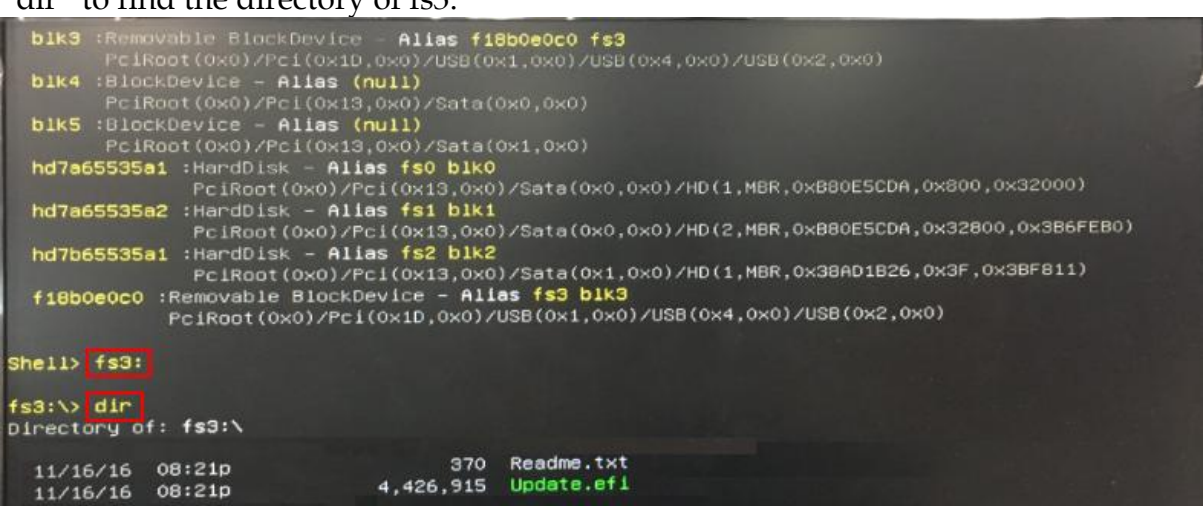

Step6. Type the "update" command to start flash BIOS processes.

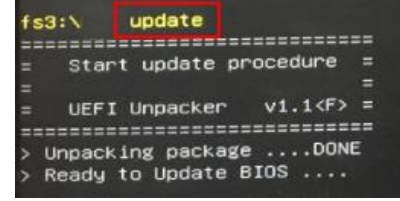

Step7. Press "Ctrl+Alt+Del" to reboot when it finish all update process.